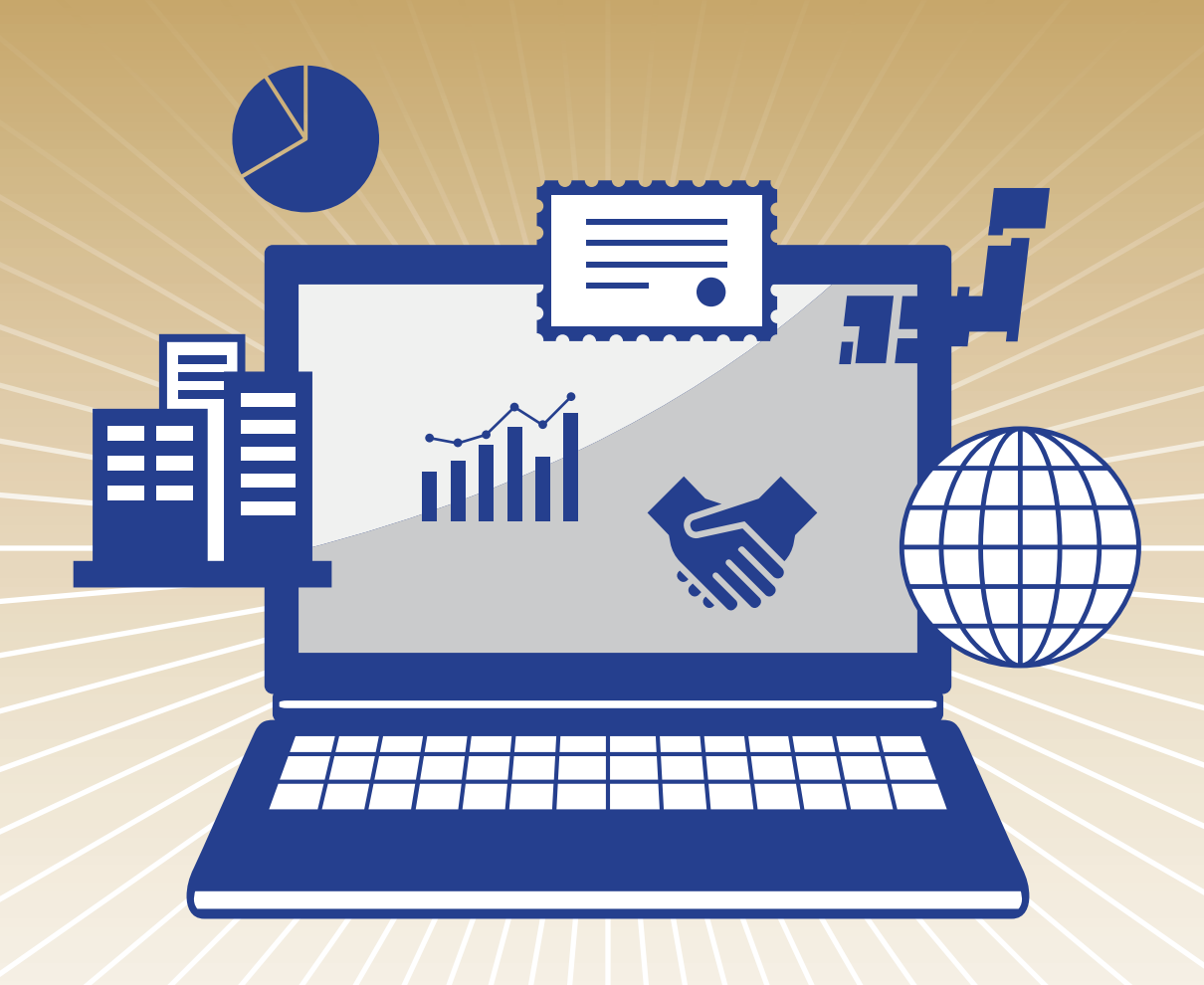

# ほくほくTT証券 ほくほくTTダイレクト 操作ガイドブック

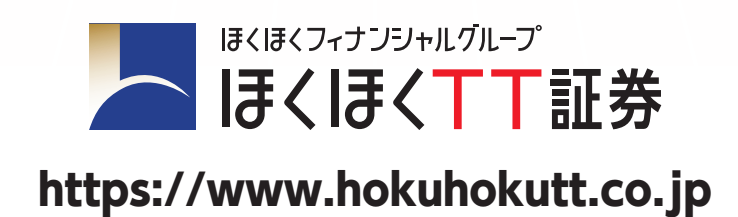

## CONTENTS

| <ol> <li>推奨環境</li> <li>サービス内容</li> <li>ご利用時間</li> </ol>                                                                                                    | 01<br>02<br>02                                                                                                    |
|----------------------------------------------------------------------------------------------------|----------------------------------------------------------------------------------------------------|
| <ol> <li>アクセス方法</li> <li>ログイン方法(初回ログイン)</li> <li>初期ログインパスワードの変更</li> <li>初期取引パスワードの変更</li> <li>秘密の質問と回答の登録</li> </ol>                                                                   | 03<br>03<br>04<br>04<br>04<br>05                                                                                                    |
| <ol> <li>株式買付</li> <li>株式売却</li> <li>株式注文訂正</li> <li>株式注文取消</li> <li>株式注文取消</li> <li>GUICK投資情報         <ul> <li>・便利な投資情報</li> <li>・スクリーニング機能</li> <li>・自動更新株価ボード</li> </ul> </li> </ol> | 06~07<br>08~09<br>10~11<br>12~13<br>14~17                                                                                                    |
| 1 投信買付         2 投信売却         3 投信注文取消                                                                                                    |                                                                                                    |
| <ol> <li>お預り資産         <ul> <li>・預り資産</li> <li>・各種余力</li> <li>・金銭残高</li> </ul> </li> <li>過去のお取引</li> </ol>                                                                              | ····· 24~25<br>                                                                                                    |
| 1       入出金照会         2       出金指示         3       出金指示取消                                                                                                    | 26<br>27<br>28~29                                                                                                    |
| <ol> <li> <b>登録情報照会</b>             ·・パスワード変更             ·電子交付サービス利用状況             ·Eメール通知サービス      </li> </ol>                                                                        |                                                                                                    |
| <ul> <li>2 Eメールアドレス登録照会</li></ul>                                                                                                    | ····· 33~35<br>····· 36                                                                                                    |
|                                                                                                    | <ol> <li>推奨環境</li> <li>サービス内容</li> <li>ご利用時間</li> <li>アクセス方法</li> <li>ログイン方法(初回ログイン)</li> <li>初期ログインパスワードの変更</li> <li>初期取引パスワードの変更</li> <li>初期取引パスワードの変更</li> <li>秘密の質問と回答の登録</li> <li>株式買付</li> <li>株式買付</li> <li>株式真文訂正</li> <li>株式主文訂正</li> <li>株式主文訂正</li> <li>株式主文訂正</li> <li>株式主文取消</li> <li>GUICK投資情報</li> <li>・使利な投資情報</li> <li>・2.20/1-ニング機能</li> <li>・自動更新株価ボード</li> <li>投信買付</li> <li>投信主文取消</li> <li>予預り資産</li> <li>・預り資産</li> <li>・預り資産</li> <li>・通り資産</li> <li>・登録残高</li> <li>出金指示</li> <li>出金指示取消</li> <li>予算は中世ス利用状況</li> <li>・パスワード変更</li> <li>・マスクード変更</li> <li>・マスクードマス</li> <li>ビメールアドレス登録照会</li> <li>・(参考) Eメールアドレスの登録</li> <li>取引報告書等電子交付サービス照会</li> </ol> |

## お取引にあたって

\_\_\_\_\_

## 1 推奨環境

## 当社オンライントレードサービス「ほくほくTTダイレクト」をご利用いただくために、次の環境を推奨いたします。

2024年9月現在

|           | OS                                                               | ブラウザ                                               |
|-----------|------------------------------------------------------------------|----------------------------------------------------|
|           | Windows 10<br>※タブレットモードを除く                                       | Microsoft Edge127.x<br>Firefox128.x<br>Chrome127.x |
| PC        | Windows 11<br>※タッチパネルでの操作を除く                                     | Microsoft Edge127.x<br>Firefox128.x<br>Chrome127.x |
|           | mac OS 12.x<br>(Monterey)                                        | Safari 15.x                                        |
|           | mac OS 13.x<br>(Ventura)                                         | Safari 16.x                                        |
|           | mac OS 14.x<br>(Sonoma)                                          | Safari 17.x                                        |
| a ⊐"l avb | iPadOS<br>(15.x, 16.x, 17.0, 17.1, 17.2, 17.3, 17.4, 17.5, 17.6) | 標準ブラウザ(Safari)                                     |
| אפטעפ     | Android<br>(10.0, 11.0, 12.0, 13.0, 14.0)                        | 標準ブラウザ(Chrome127.x)                                |
| 77-57+1   | iOS<br>(15.x, 16.x, 17.0, 17.1, 17.2, 17.3, 17.4, 17.5, 17.6)    | 標準ブラウザ(Safari)                                     |
|           | Android<br>(10.0, 11.0, 12.0, 13.0, 14.0)                        | 標準ブラウザ(Chrome127.x)                                |

上記環境を満たしている場合であっても、お客さまの環境によっては、一部機能が動作しない場合があります。また、動作確認外のOS・ブラウザ等でも動作することがありますが、不具合が発生する場合がありますのでご了承ください。最新の推奨環境については、当社webサイトよりご確認ください。

## 2 サービス内容

## パソコン/タブレット/スマートフォン

### ·各種照会

当社での保有資産の評価額、評価損益 取引履歴(過去24ヵ月分) 注文履歴(株式・投資信託の過去1ヵ月分の注文発注状況) 配当金履歴(過去18ヵ月分)等

・出金指示(お客様の証券総合口座からお客様の銀行口座(事前登録分)への出金)

### ・取引報告書等の電子交付

・国内上場株式等の買付注文・売却注文

### ・国内投資信託の買付注文・売却注文

※インターネットからの注文可能な国内投資信託は、当社指定の銘柄となります。

## 3 ご利用時間

### ·各種照会

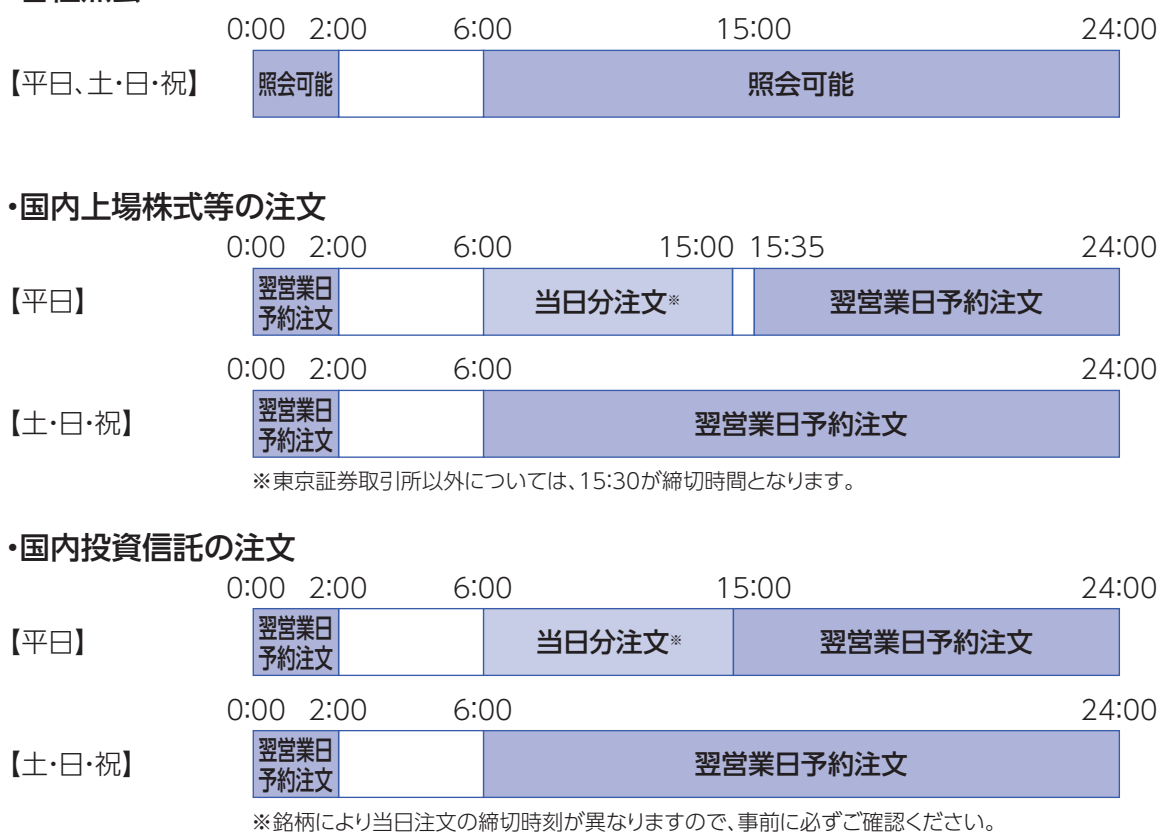

※海外ファンド休業日の場合は、翌営業日の予約注文となります。

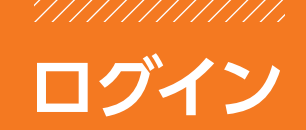

## 1 アクセス方法

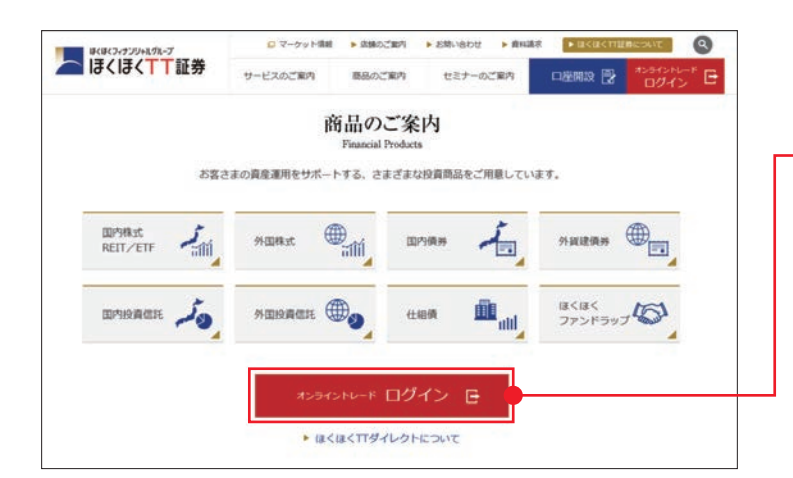

ホームページ上の[オンライントレード ログイン]ボタンをクリックしてくださ い。

※ログイン画面のアドレスをあらかじめブラウザの 「お気に入り」に入れておくと便利です。

## ●「ログインID」と「ログインパスワード」は、簡易書留郵便でお届けした「ログインID及び初期パスワードのお知らせ」に記載しております。

ログインIDは変更できませんので、「ログインID及び初期パスワードのお知らせ」の書面を保管していただくかログ インIDをメモしていただくようお願いいたします。

### ●以下の場合は、ほくほくTTダイレクトヘルプデスク(076-471-8264)までご連絡ください。

- 1.「ログインID及び初期パスワードのお知らせ」を紛失された場合
- 2.「ログインパスワード」を複数回間違えてロックが掛かってしまった場合
- 3.「ログインID」「ログインパスワード」を失念された場合

## 2 ログイン方法(初回ログイン)

### 「ほくほくTTダイレクト」を初めてご利用いただく場合は、簡易書留郵便でお届けした「ログインID及び初期 パスワードのお知らせ」に記載している、ログインID、初期パスワードが必要となります。

1.初期ログインパスワード 2.初期取引パスワード 3.電子交付による書面交付の確認 4.Eメールアドレスの確認の 順に変更及び確認をお願いいたします。

| コグイン                                                          |                                        |          | パスワードを入力してください。                 |
|---------------------------------------------------------------|----------------------------------------|----------|---------------------------------|
| ンダイン10<br>ンダインパスワード                                           | ①アイ305<br>①アイ305<br>① パスワードを表示する       |          |                                 |
| IDダインパスワード再発行(MB)について、<br>)/(スワード再発行(MB))について、詳細なご<br>b c d e | ₩₩22599<br>599<br>807/2 →<br>f g 7 8 9 | 9 × 1913 | - ログインボタンをクリック。                 |
| i j k l<br>p q r s<br>w x y z<br>+ /                          | m n 4 5 1<br>t u 1 2 5<br>0            | 5        | ソフトウェアキーボードを使用し入力<br>することもできます。 |

## 3 初期ログインパスワードの変更

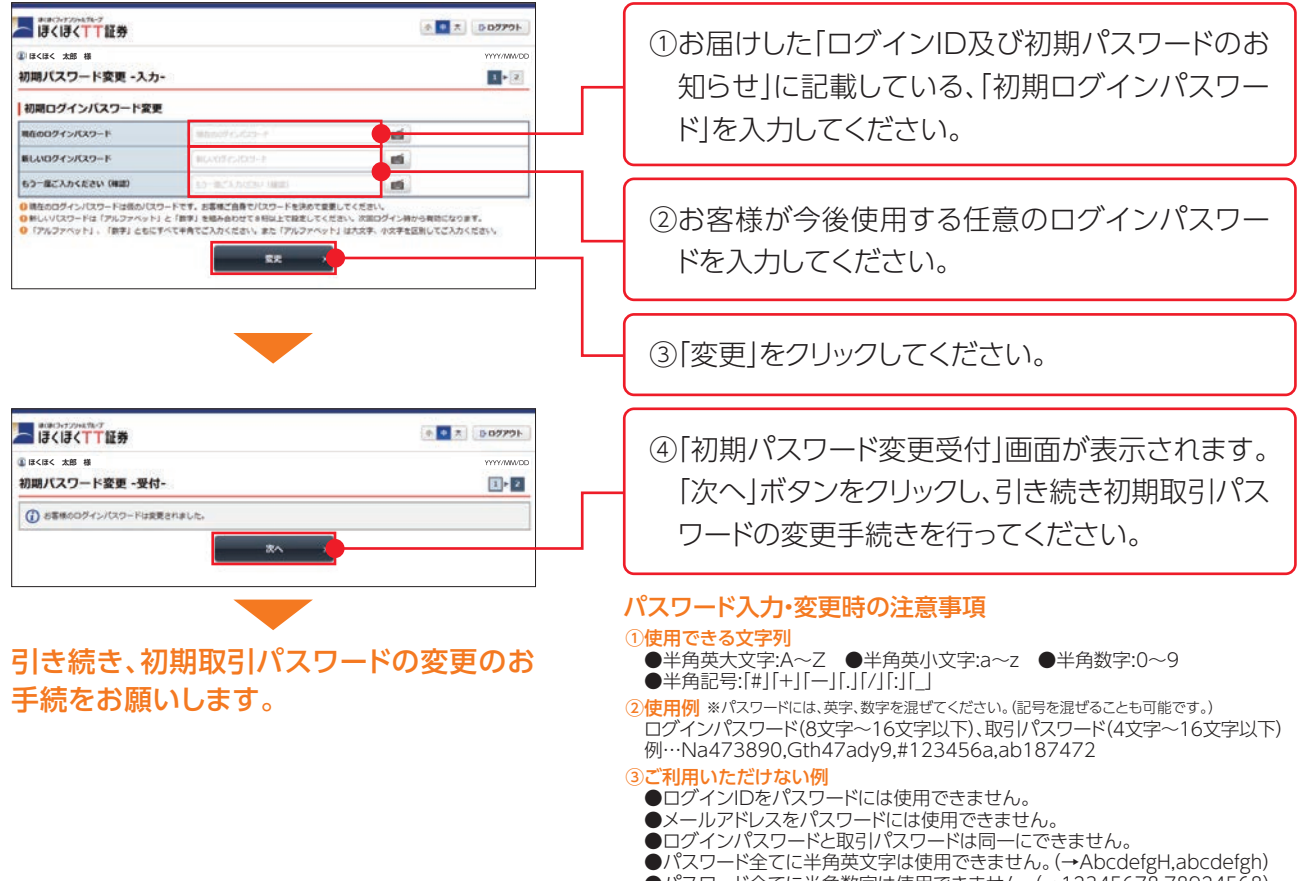

●パスワード全てに半角数字は使用できません。(→12345678,78924568)

変更後のログインパスワードは、お客様がログインする際に必要となります。

## 4 初期取引パスワードの変更

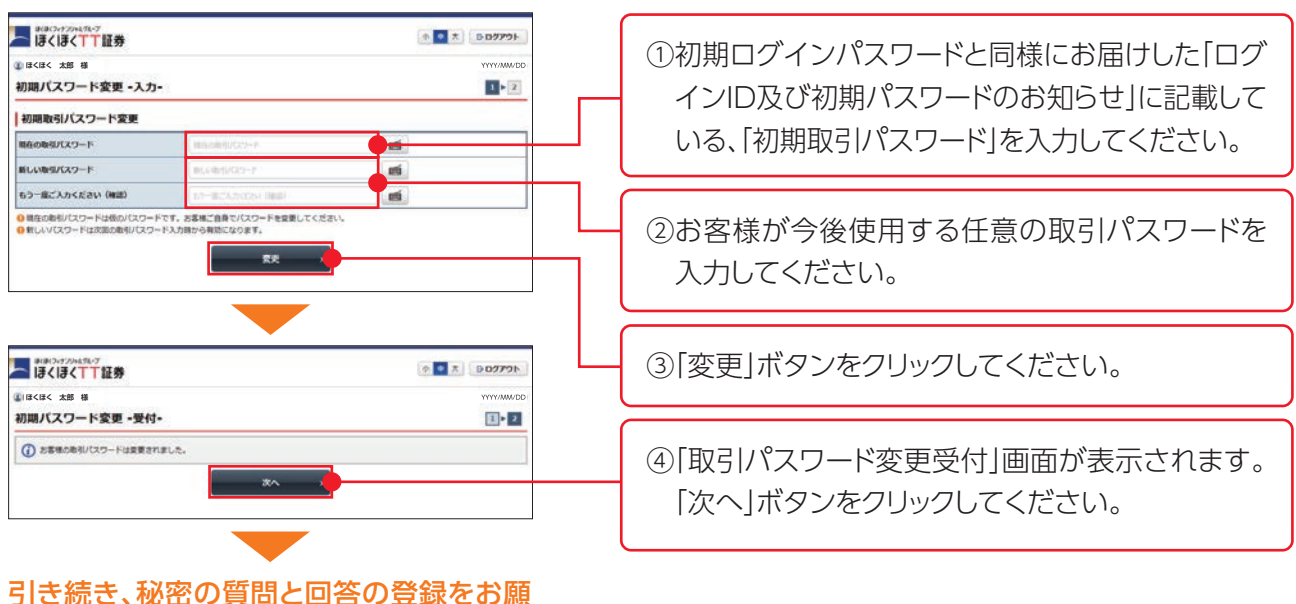

いします。

## 5 秘密の質問と回答の登録

| ③ 目々ほく 太郎 様<br>志常紙袋母 登録係務約会<br>松宏の質問・回答 - 入力<br>リ(スワード局政を(WEB) ) により/<br>ス.「福祉美添ら」ボタンを伴してくださ<br>◎ ※目は入力が違い時でご入りください、<br>● 質問は入力の違い時でご入りください、<br>● 質問は上方のの「お子」「ひらがな」」「ひらかな」」<br>● 認問は上方の「ひらがな」」「ひらかな」」<br>● 認問は上前の「ひらがな」」「ひらかな」」 |                            | あらかじめ「秘密の質問と回答」をご登録いただきますと、インターネット上でパスワードの再設定の手続きが出来るようになります。                       |
|----------------------------------------------------------------------------------------------------|----------------------------|-------------------------------------------------------------------------------------|
| 與問1(全角)                                                                                                    | 10次1:                      |                                                                                     |
| 回答1(漢字を除く全角)※                                                                                                    | 1994 ····                  | ① 和密の暦門と同体を それぞれ3つ                                                                  |
| 解102 (全角) 📕                                                                                                    | 11 M2.                     |                                                                                     |
| 回答2(漢字を称く全角) 🛎                                                                                                    | 37)                        | 入力してください。                                                                           |
| 質問3(全角) 🕷                                                                                                    | 100 cm 10                  | <秘密の質問の例>                                                                           |
| 田石3 (漢字を称く全角) 💻                                                                                                    | (109)                      |                                                                                     |
|                                                                                                    |                            | <ul> <li>・初めて海外旅行した国は</li> <li>・初めて飼ったペットの名前は</li> <li>・中学生時代に所属していたクラブは</li> </ul> |
| 密の質問と回                                                                                                    | <b>答の</b> 登録か完了すると、トッノ画面か表 | ₹                                                                                   |
| されます。                                                                                                    |                            | ②秘密の質問と回答を入力後、「確認画<br>面へ」ボタンをクリックしてください。                                            |

### 秘密の質問と回答入力時の注意事項

- ①質問および回答はすべてご登録いただく必要がございます。
   ②質問と回答はそれぞれ全角3~20文字での入力となります。
   ③回答は、全角ひらがな・全角カタカナ・全角英数字での入力となります。漢字や記号は使えません。
   ④質問内容と回答内容が同一のものは登録できません。
   ⑤同一の質問内容は登録できません。

# 株式の取引

## 1 株式買付

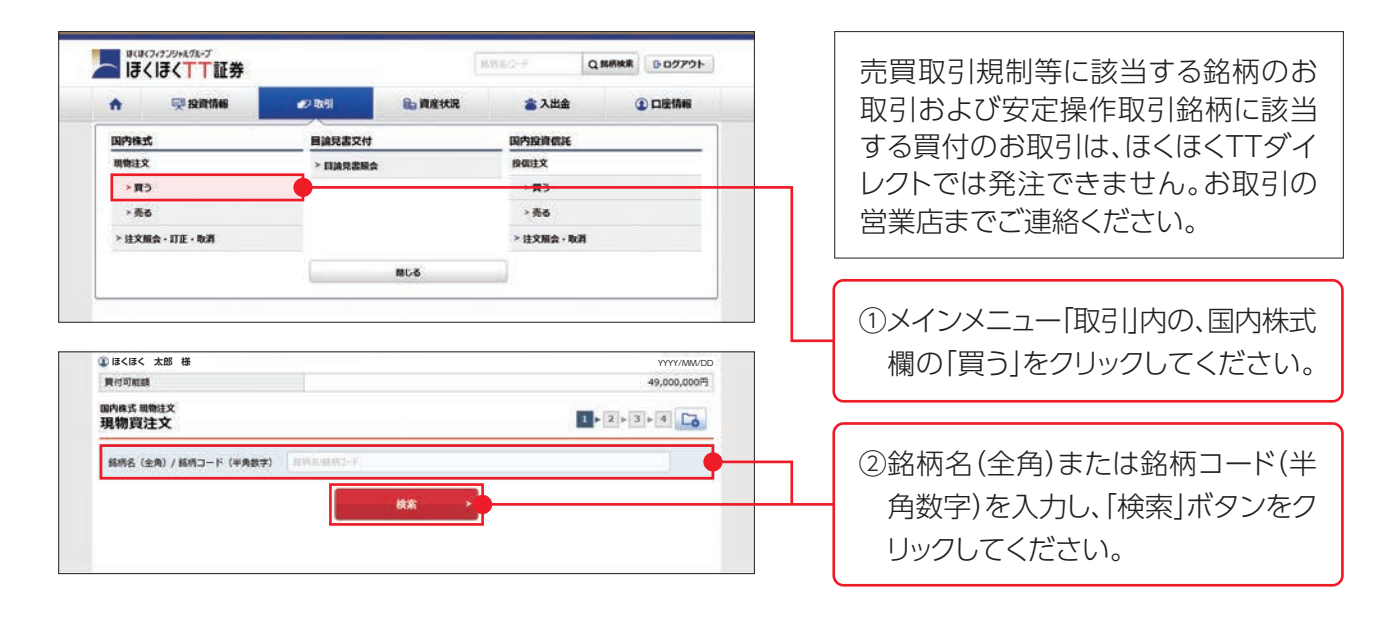

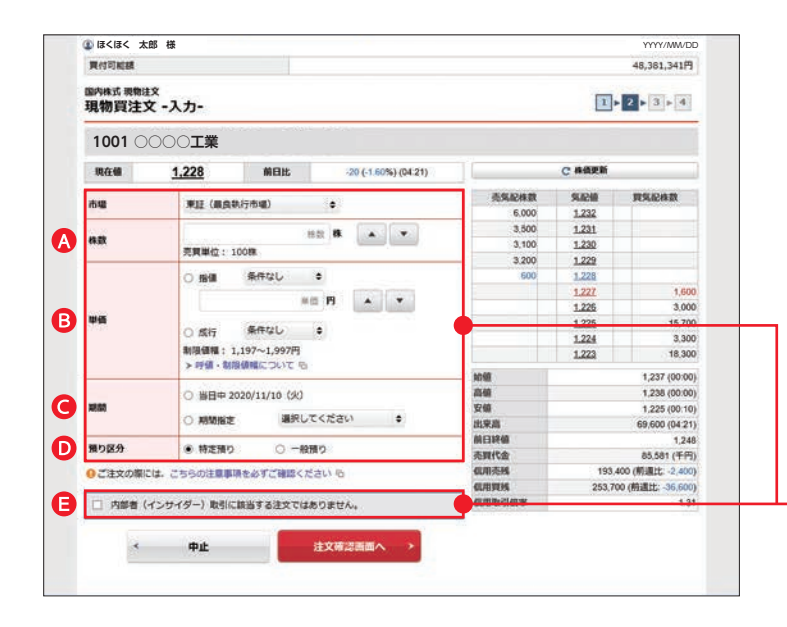

内部者(インサイダー)取引の対象となる銘柄のお取 引は、ほくほくTTダイレクトでは発注できません。お 取引の営業店までご連絡ください。

- ③以下の項目をご入力のうえ、「注文 確認画面へ」ボタンをクリックしてく ださい。
   ▲株数の入力:注文株数を半角数字で
- 入力してください。 3単価の選択:指値または成行を選択してください。指値の場合は、単価を半角数字で入力してください。
  また、執行条件を付加する場合は、
  執行条件を選択してください。
- ●期間の選択:当日中または期間指定 を選択してください。期間指定の場 合は、当日を含めて最長7営業日先 まで指定できます。
- ※ただし、期間指定は権利付最終日までとなります。
- ●預り区分の選択:特定預り、一般預り、NISA預りのいずれかを選択してください。
- ●内部者(インサイダー)取引に該当 する注文でないことを確認し、チェ ックボックスにチェックを入れてくだ さい。

| 責付可能額              |              |             |                      |                       |                | 49,000,000円          |    |
|--------------------|--------------|-------------|----------------------|-----------------------|----------------|----------------------|----|
| 圖內株式 表物注文<br>現物買注文 | -確認-         |             |                      |                       | 1              | • Z • 3 • 4          |    |
| ご注文内容              |              |             |                      |                       |                |                      |    |
| 1001 00            | 00 <b>工業</b> |             |                      |                       |                |                      |    |
| 現在儀                | 1,228        | 前日比         | -20 (-1.60%) (04.12) |                       | C 株価更新         |                      |    |
| B-SI               | IBCOW        |             |                      | 壳気配体数                 | 新品牌            | 現現記錄数                |    |
|                    | -            |             |                      | 7,000                 | 1.233          |                      |    |
| 市場                 | 東雄 温良        |             |                      | 4,500                 | 1.232          |                      |    |
| 株数                 | 5008         |             |                      | 3,400                 | 1.231          |                      |    |
| parent.            |              | -           |                      | 3,300                 | 1,230          |                      |    |
| 中盤                 | 编辑 1,228     | 8           |                      | :800                  | 1.229          |                      |    |
| 10.52              | 当日中 202      | 0/11/10 (%) |                      | _                     | 1.228          | 1,200                |    |
| 預り区分               | 物定用均         |             |                      |                       | 1.226          | 4 100                |    |
| an element         | 10000 C      |             |                      |                       | 1.225          | 21,700               |    |
| 概算注文見積             | N.           |             |                      |                       | 1.224          | 3.200                |    |
| 日語世語 1.228円        |              |             |                      | 1058                  |                | 1,237 (00:00)        | Ιг |
|                    |              |             |                      | <u>15.46</u>          |                | 1,238 (00:00)        |    |
| 机算受测金额             | 618,659円     |             |                      | 安備                    |                | 1,225 (00:10)        |    |
| トレの内容でよろい          | uthit (BR)   | 20-81#370   | - 「油や酸油」 ボタンを撮してくださ  | 10.75.00<br>ALC:19245 | 88,400 (04:12) |                      |    |
| L).                |              |             |                      | 赤田代金                  |                | *,240<br>84 107 (千円) |    |
| 00                 |              |             |                      | 信用选择                  | 193            | 400 (航退比 -2,400)     |    |
| 取引パスワード            | REALER       |             | <b>1</b>             | CLAUSERS .            | 253,7          | 00 (前還比: -36,600)    |    |
|                    | D/29-Fa      | 表示する        |                      | 但用取引做率                |                | 1.31                 |    |
| -                  |              |             |                      |                       |                |                      |    |
| < 注                | 文入力画面へら      | 10          | 注文発注 >               |                       |                |                      |    |

※成行の買注文の場合、ストップ高での見積単価および概算受渡金額が表示されます。

④注文内容を確認し、取引パスワード を入力のうえ「注文発注」ボタンをク リックしてください。

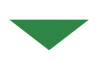

| F記の内容で、ご注文を受け付 | すました。必ず注文履会でご確認ください。 |  |
|----------------|----------------------|--|
| ご注文内容          |                      |  |
| 1001 00001     |                      |  |
| 取引             | 現物質                  |  |
| 市坦             | 東延 扁良                |  |
| 体数             | 5008                 |  |
| W-65           | 脂酸 1,228円            |  |
| ALC .          | 当日中 2020/11/10 (火)   |  |
| 預り区分           | 特定限り                 |  |

⑤発注後は、「注文照会へ」ボタンを押 して、「注文照会」画面をご確認くだ さい。

## 2 株式売却

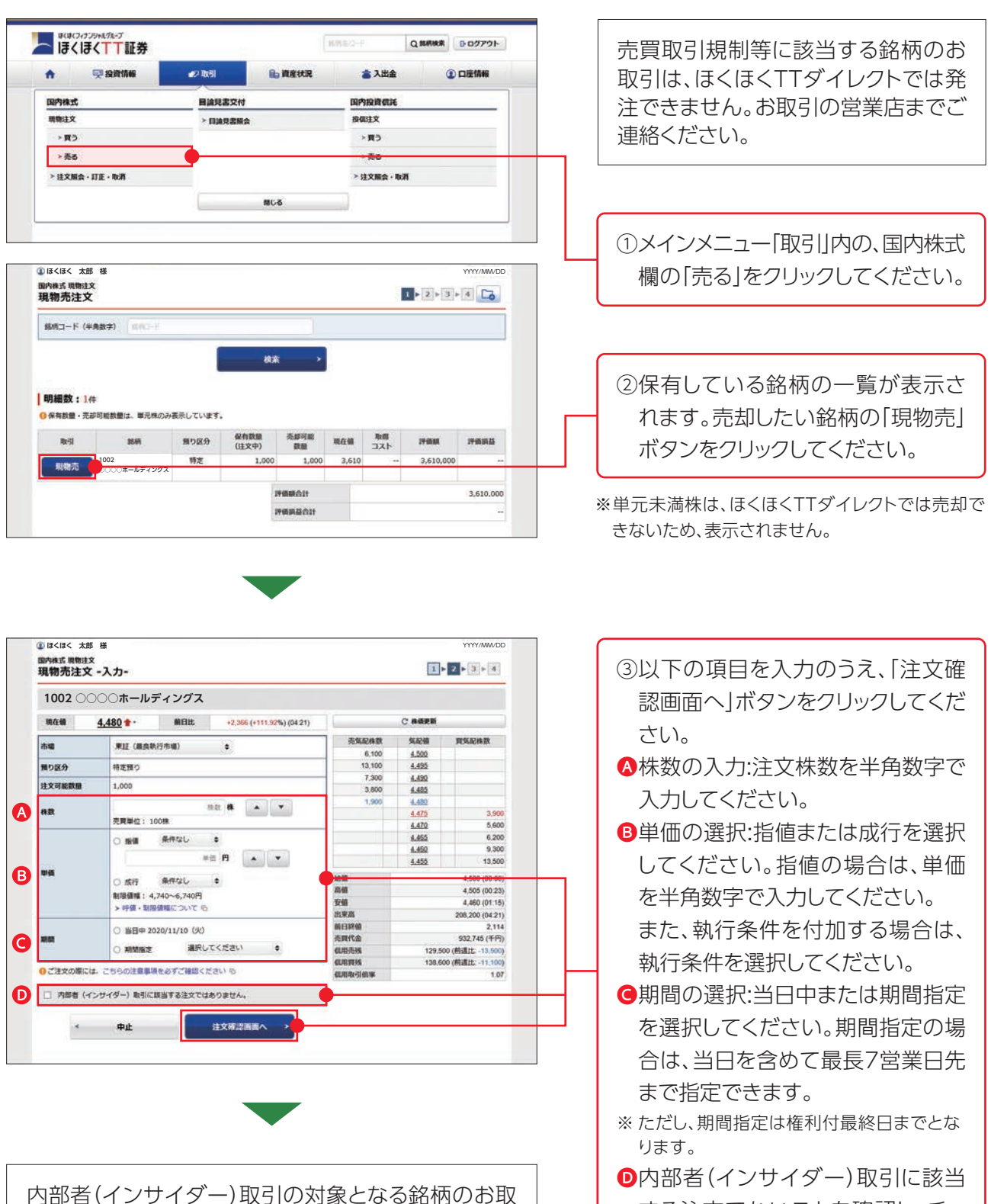

<sup>●</sup>内部省(インワイター)取られて該当 する注文でないことを確認し、チェ ックボックスにチェックを入れてくだ さい。

引は、ほくほくTTダイレクトでは発注できません。

お取引の営業店までご連絡ください。

## 株式の取引

| ご注文内容            | 00 <b>-</b>             | -         |            |                  |               |        |                    |  |
|------------------|-------------------------|-----------|------------|------------------|---------------|--------|--------------------|--|
| 1002 ()()<br>現在領 | 000ホール:<br><u>4.480</u> | 前日比       | +2,366 (+1 | 111.92%) (04.22) | 16            | C 条值更新 |                    |  |
| mazi             | 10-0-05                 |           |            |                  | 売気配件数         | NGA R  | 實現記錄数              |  |
| NK SH            | 467070                  |           |            |                  | 6,100         | 4.500  |                    |  |
| 市場               | 東連議員                    |           |            |                  | 13,100        | 4.495  |                    |  |
| 终期               | 5007                    |           |            | 7.300            | 4.490         |        |                    |  |
| THEN .           | Second Second           |           |            |                  |               | 4.485  |                    |  |
| 単価               | 指輸 4,770円               | 指續 4,770円 |            |                  |               | 4.480  |                    |  |
| 利用               | 当日中 2020/11/10 (火)      |           |            |                  | 4.475         | 3,900  |                    |  |
|                  |                         |           |            | -                | 4.470         | 5,600  |                    |  |
| 10.0207          | 特定預り                    |           |            |                  |               | 4.450  | 6,200              |  |
| 探험注文目            |                         |           |            |                  |               | 4,455  | 13,500             |  |
| MITTLEND         | <b>^</b>                |           |            |                  | 100           |        | 4.500 (00:00)      |  |
| 見積単価             | 4,770円                  |           |            |                  | 20.40         |        | 4 505 (00:23)      |  |
| 机算受液金额           | 2,369,705円              |           |            |                  | 安備            |        | 4,450 (01:15)      |  |
|                  |                         |           |            |                  | 出来高           |        | 208,400 (04.22)    |  |
| 上記の内容でよろい        | しければ、「取引」パ              | スワード」を入力  | し「注文発注」コ   | ポタンを押してくださ       | * 前日終續        |        | 2,114              |  |
|                  |                         |           |            |                  | 禿寶代金          |        | 933,641 (千円)       |  |
|                  |                         |           |            | 0000             | 机用壳线          | 129.5  | 600 (前週比: -13,500) |  |
| 取引パスワード          | TERDORAN-H              |           |            | 19               | SURFICE STATE | 138,6  | 600 (煎通比: -11,100) |  |
|                  | □ パスワードをき               | をする       |            |                  | 信用取引信率        |        | 1.07               |  |

※成行の売注文の場合、ストップ安での見積単価および概算受渡金額が表示されます。

 ④注文内容を確認し、取引パスワード
 を入力のうえ「注文発注」ボタンをク リックしてください。

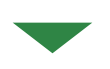

| F記の内容で、ご注文を受け作 | けました。必ず注文服会でご確認ください。 |  |
|----------------|----------------------|--|
| 1002 0000 h    | ールディングス              |  |
| test .         | 現明完                  |  |
| 市場             | 東泛開設                 |  |
| n at           | 500R                 |  |
| u ili          | 雪壘 4,770円            |  |
|                | 当日中 2020/11/10 (火)   |  |
| 順り区分           | 特定預り                 |  |

⑤発注後は、「注文照会へ」ボタンを押 して、「注文照会」画面をご確認くだ さい。

## 3 株式注文訂正

### 注文の訂正ができるのは、注文照会画面の注文状況が「注文中」となっている銘柄のみとなります。

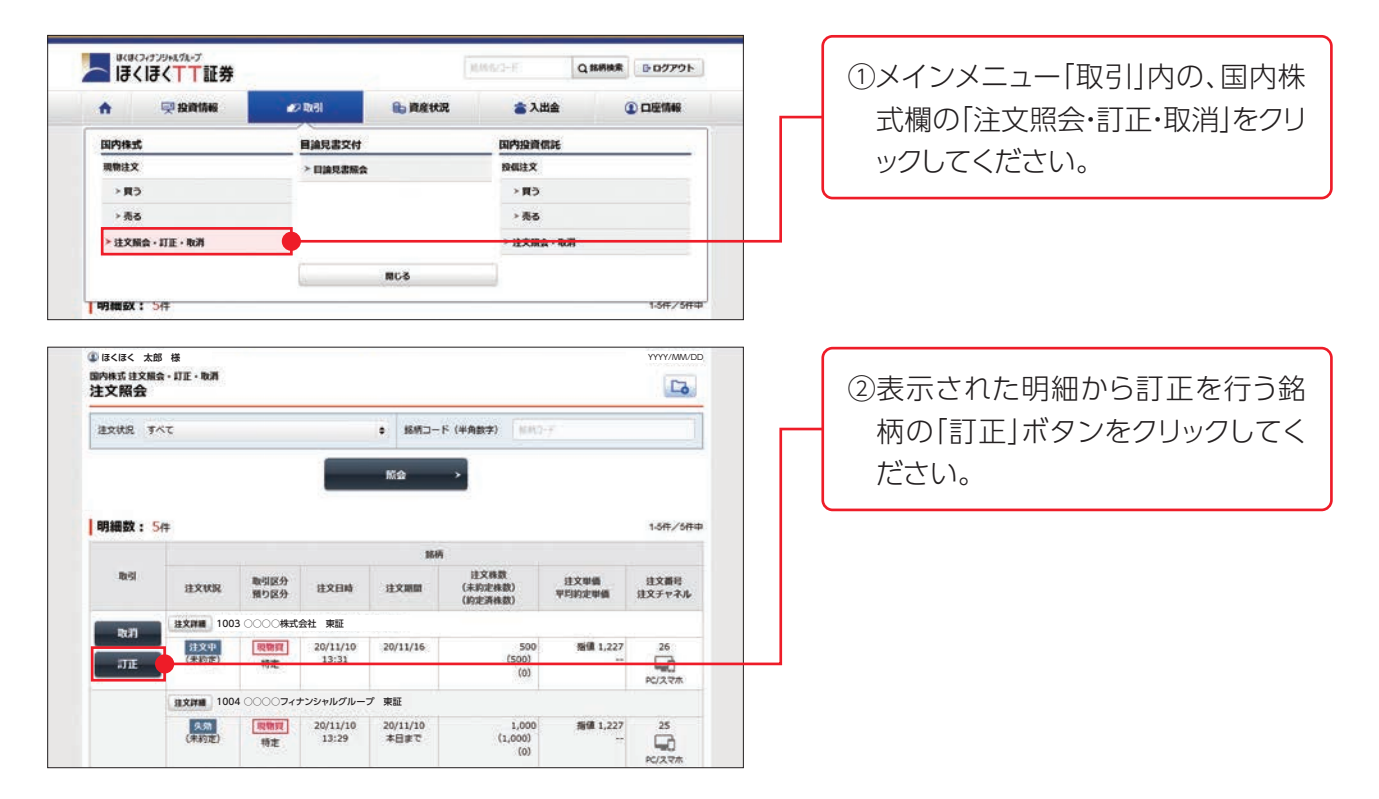

### (1)株数を訂正する場合

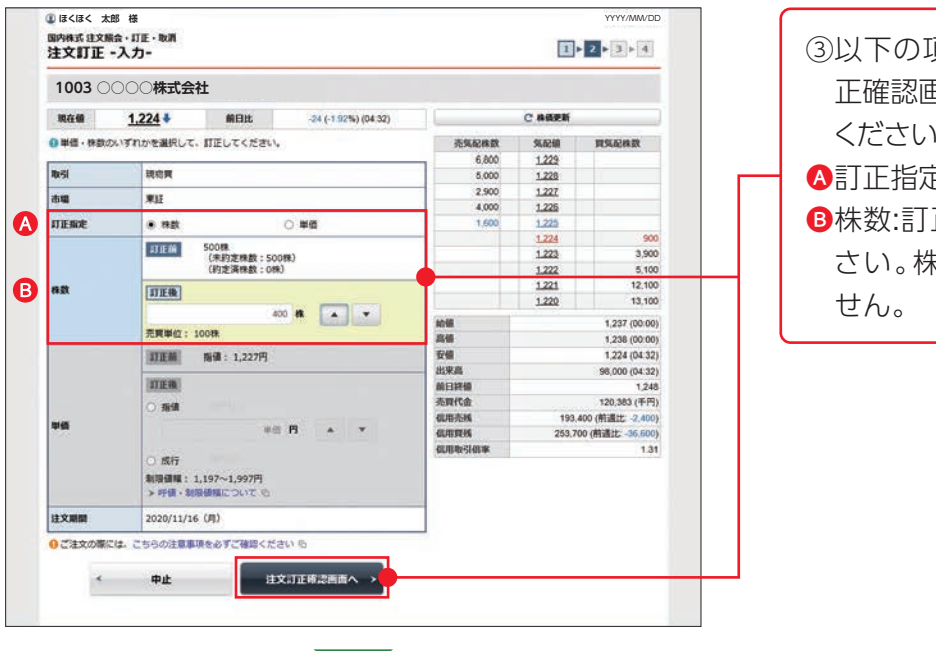

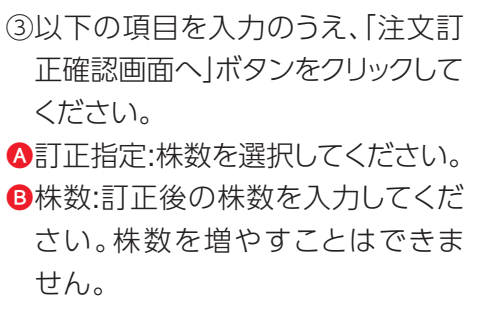

## 株式の取引

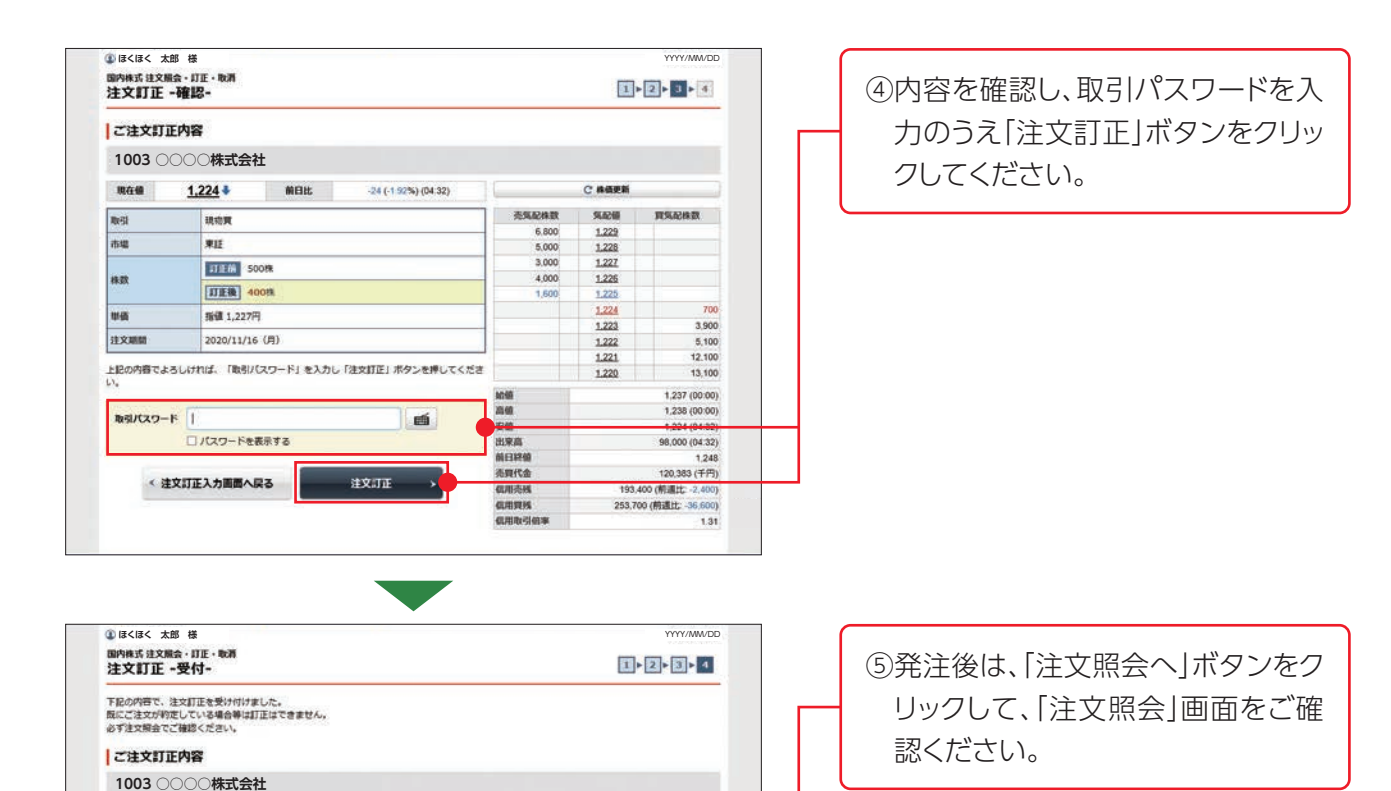

### (2)単価を訂正する場合

現物資

**W**IE

1005

指揮 1,227円

2020/11/16 (月)

注文版会へ

取引

市場

線数

聯鎖

建文期期

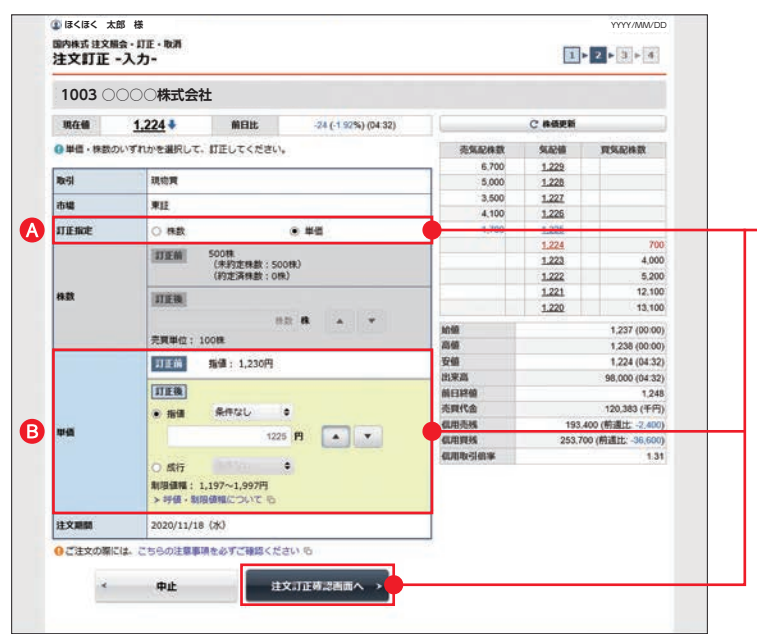

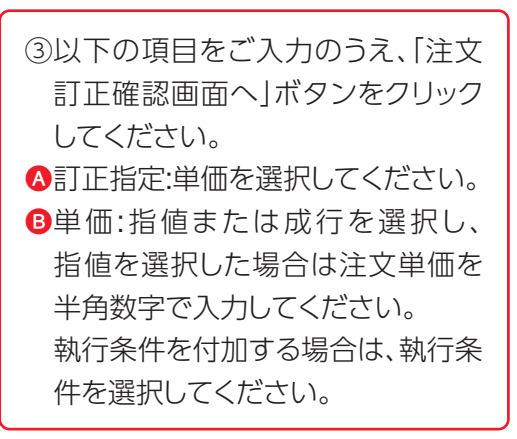

※注文訂正確認画面以降は、株数を訂正する場合と 同様です。

## 4 株式注文取消

## 注文の取消ができるのは、注文照会画面の注文状況が「注文中」となっている銘柄のみとなります。

| ₩(₩C)+7<br>51)751<br>♠ | <sup>129+K,t%→7</sup>                 |              | ्रहरते।           | 自 資産状況                      | 1846/2-E                   | Q 銘柄検索<br>出金 () | ► 0779ト        | ①メインメニュー「取引」内の、国内株         |
|------------------------|---------------------------------------|--------------|-------------------|-----------------------------|----------------------------|-----------------|----------------|----------------------------|
| 国内株式                   |                                       |              | 目論見書交付            |                             | 国内投资                       | RJE             |                | 1、 棟の「注文照云・言」 正・ 取/月」 を クワ |
| 現物注文                   |                                       |              | > 目論見書版会          |                             | 投机注文                       |                 |                | ックしてください。                  |
| ≻дэ                    |                                       |              |                   |                             | > 買う                       |                 |                |                            |
| > 売る                   |                                       |              |                   |                             | > 売る                       |                 |                |                            |
| > 注文服会                 | ·訂正·取消                                | •            |                   |                             | - 12 <b>2</b> 10           | a - 1075        |                |                            |
|                        |                                       |              |                   | 間にる                         |                            |                 |                |                            |
|                        |                                       |              | 10                | 0000                        |                            |                 | 1.60 / 60 / 60 |                            |
| 473800 SX :            | J1+                                   |              |                   |                             |                            |                 | POILS PLAN     |                            |
| () (F( F( +            | er #                                  |              |                   |                             |                            |                 | YYYY/MM/DD     |                            |
| 國內株式 建文脈               | は合・灯正・取消                              |              |                   |                             |                            |                 |                | ◎ま□ナわち四畑から取迷ナ/ころ           |
| 注文照会                   | M0-042-011642-0                       |              |                   |                             |                            |                 | Lo             | ②衣示されに明細から取用を行う新           |
| 建文状况 ず                 | ×τ                                    |              |                   | <ul> <li>6.65⊐−F</li> </ul> | 半角数字) (1110                | 4               |                | 柄の「取消」ボタンをクロックしてく          |
|                        |                                       |              | -                 |                             | _                          |                 |                |                            |
|                        |                                       |              |                   | 版会                          |                            |                 |                | ださい。                       |
|                        |                                       |              | 3                 |                             |                            |                 |                |                            |
| 明細数:(                  | 647                                   |              |                   |                             |                            |                 | 1-6件/6件中       |                            |
|                        |                                       |              |                   | 路柄                          |                            |                 |                |                            |
| nk SI                  | itrur                                 | 取引区分<br>預り区分 | 建文目的              | 注文用册                        | 注文株数<br>(未約定株数)<br>(約定済株数) | 建文單碼<br>平均的定單価  | 建文番号<br>建文チャネル |                            |
| 17:37                  | 建文評畫 1003                             | 30000株式      | 会社 東証             |                             |                            |                 |                |                            |
| JE                     | 建文中<br>(朱約定)                          | 現態資<br>特定    | 20/11/10<br>13:36 | 20/11/18                    | 500<br>(500)<br>(0)        | 雅明 1,230<br>    | 29<br>PC/2.75  |                            |
|                        | · · · · · · · · · · · · · · · · · · · | 40000713     | ナンシャルグルー          | プ東証                         |                            |                 |                |                            |
|                        | 16:17:37<br>(9:1672E)                 | 限物質<br>特定    | 20/11/10<br>13:31 | 20/11/16                    | 400<br>(0)<br>(0)          | 粉缝 1,227<br>    | 26             |                            |

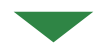

| 注文取消内容      |                      |                         |
|-------------|----------------------|-------------------------|
| 1003 00004  | 朱式会社                 |                         |
| te și       |                      | 現物質                     |
| <b>市坦</b>   |                      | 東臣                      |
| 朱政          |                      | 500R                    |
| ¥6          |                      | 报御1,230円                |
| 607         |                      | 2020/11/18 (%)          |
| 記の内容でよろしければ | 「取引バスワード」<br>取引バスワード | 」を入力し「注文取消」ボタンを押してください。 |

③内容を確認し、取引パスワードを入 力のうえ「注文取消」ボタンをクリッ クしてください。

| 王又取消 - 受付-                                               |                                                                                                    |  |
|----------------------------------------------------------|----------------------------------------------------------------------------------------------------|--|
| 「記の内容で、注文取消を受<br>にご注文が約定している場<br>のず注文規会でご確認くださ<br>注文取消内容 | はかけりました。<br>合参手取り向きできません。<br>い、                                                                                                    |  |
| 1003 〇〇〇〇株                                               | 试会社                                                                                                    |  |
| ek SI                                                    | 現密實                                                                                                    |  |
| 市場                                                       | <b>用</b> 版 :                                                                                                    |  |
| 18 EX                                                    | 500R.                                                                                                    |  |
|                                                          | 测值1,230円                                                                                                    |  |
| WA .                                                     | The second of the second second |  |

④発注後は、「注文照会へ」ボタンをク リックして、「注文照会」画面をご確 認ください。

## **日** QUICK投資情報

|                                                                     | <u> </u>                                      |                                                                                           |                                                           |                       |              |
|---------------------------------------------------------------------|-----------------------------------------------|-------------------------------------------------------------------------------------------|-----------------------------------------------------------|-----------------------|--------------|
| しているく AED 様<br>投資ツール QUICK投資情報<br>QUICK投資情報                         |                                               |                                                                                           | _                                                         | YYYY/MW/DD            |              |
| リアルタイム株価をご覧いただくには下<br>株価ボードボタンをクリッグすると自動<br>等と異なる場合がございます。          | eb 1月報 守小用 規正<br>記の「QUICK投資情報へ<br>更新でご覧いただけます | 」ボタンをクリックしご利用く<br>。本サービスでご案内してい                                                           | ださい。リアルタイム株価値<br>いる銘柄情報の『市場』は弊                            | 面上部の「自動更新<br>社の最良執行方針 |              |
| 【銘柄登録機能について】                                                        |                                               |                                                                                           |                                                           | ま云された                 | <br>         |
| リアルタイム株価照会サービスではおる<br>コン内にCoookie(クッキー)を使用して読<br>ス対策ソフトの設定により正常にご利用 | 客様自身でお好きな銘柄<br>2憶保存する仕組みにな-<br>町頂けない場合や登録し1   | をご登 <del>録いただけます。本根</del><br>ってお <mark>り</mark> ます。しかしながら、<br>こ銘柄 <mark>り</mark> 消える場合があり | <del>機能はお客様のブラウザー(</del><br>お客様がご使用になるセキ<br>ますので予めご了承ください |                       | をクリックしてください。 |

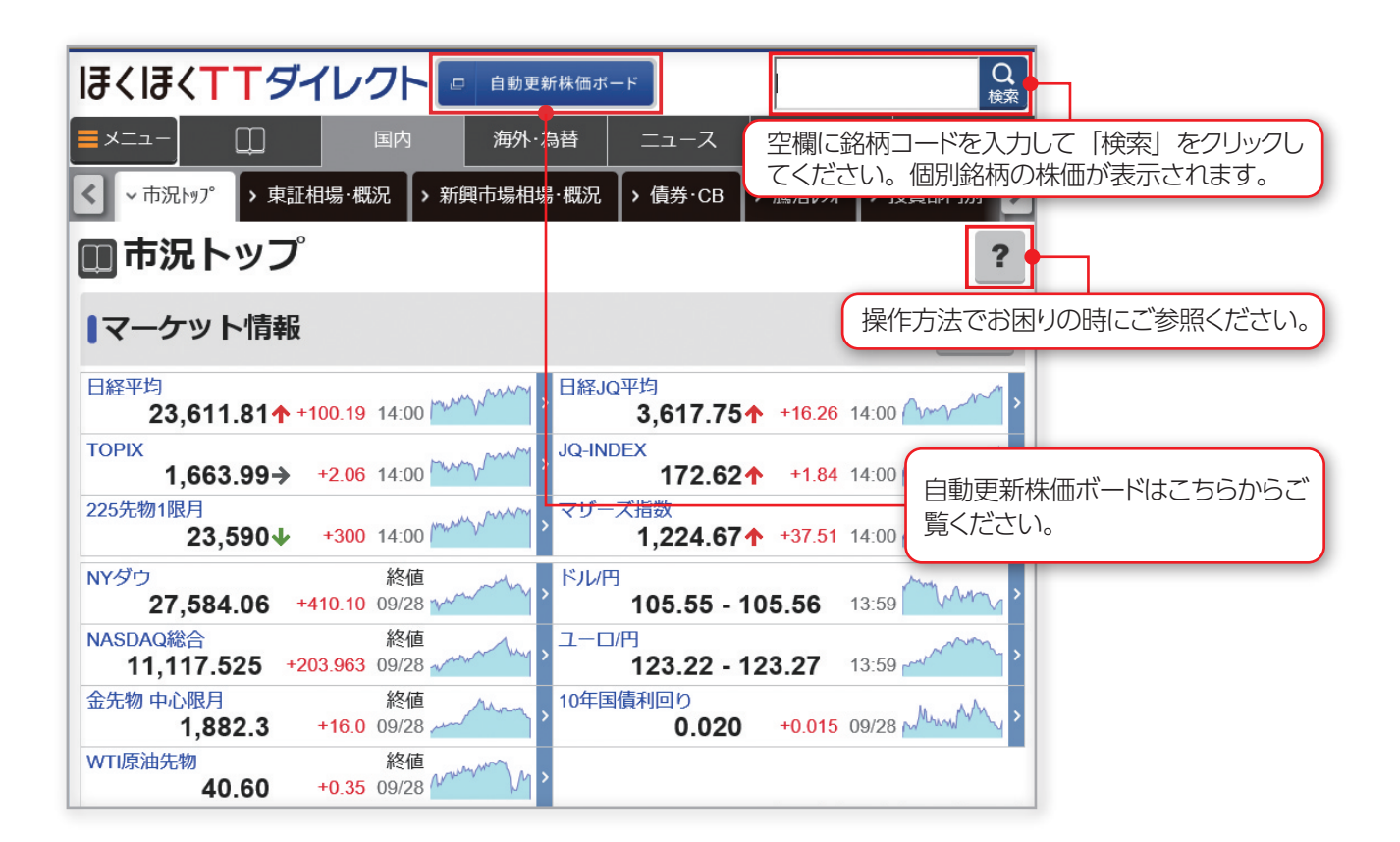

## QUICK 投資情報とは、ほくほく TT ダイレクト向けのリアルタイム株価情報です。 ご自宅等にて自由に株価やニュースをリアルタイムで確認できます。

※ 30 分以上操作されない時間が経過すると自動的にログアウトします。

## ■便利な投資情報

- すべてお問合せ時点の最新データをご覧いただけます。 ■個別銘柄
  - ・リアルタイム株価等
  - ・チャート

(ロウソク足、乖離率、RSI、サイコロジカル、新値3本足、逆 ウォッチ、一目均衡表、ストキャスティクス、MACD、ポリン ジャーバンド、エンベローブ、信用残)

### ·銘柄比較

(最大3銘柄の株価を相対/絶対チャートで比較が可能)

### ■市況情報

(ニュース、為替、ランキング、証金・信用、新規公開、合併、先物・オプション等)

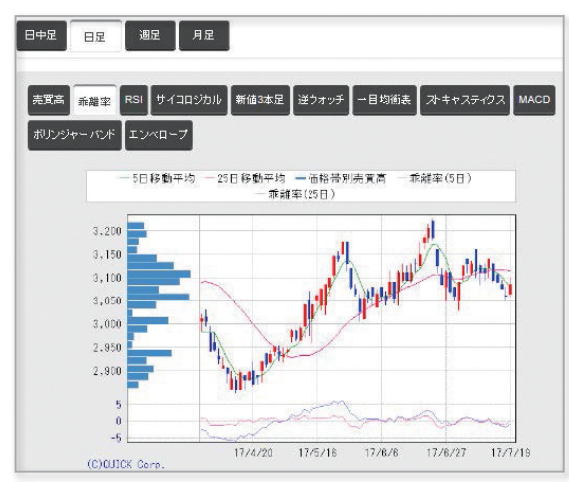

乖離率とは、移動平均値と株価がどのくらい乖離しているか をチャート化したものです。

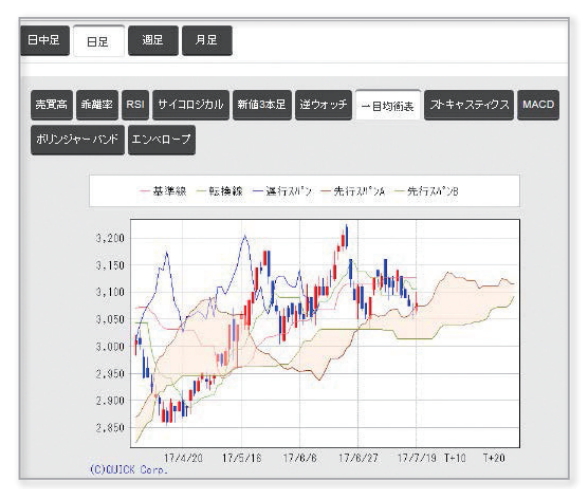

ー目均衡表とは、ローソク足チャートに基準線、転換線、先行 スパンA、先行スパンB、遅行スパンのチャートを合成して表 示するチャートです。

| ×=1- [[                       | ) (NPA              | 为外·74           | 替 ニュース                     | ツール                      | 71-3                                     |
|-------------------------------|---------------------|-----------------|----------------------------|--------------------------|------------------------------------------|
| 1301/T                        | >                   |                 |                            |                          | YYYY/MM/I                                |
| 東語 1部 水理·標                    | 林業 資信 売買単位          | 100 m           |                            |                          | 0世所 ?                                    |
| 前日比                           | 3,07<br>+15 +0.     | 75 <sup>*</sup> | ▶この銘柄を登録・1<br>よー→2011 お気に入 | 1日1日<br>2<br>マイ体体 (1844) | 10 10 10 10 10 10 10 10 10 10 10 10 10 1 |
| く ~ <sup>価格</sup> > 知<br>価格情報 | R-流動性 > 影標          | > ₹₽-ŀ          | )日足 )決算 )<br>チャート          | 机用延金 > 現在                | <u>値─</u> 覧 ,                            |
| 直近转载                          | 3,060.0             | 2017/07/18      | TICK 592                   | 812 20                   | 2 月足                                     |
| 売気配                           | (i) 3,075<br>0.5 #0 | 12:23           |                            | 9 - 68 - WW              | 3.100                                    |
| RAR SIA                       | iii)3,075<br>0.5 ∓m | 12:23           |                            | 1/2                      | 2,095<br>2,090<br>3,085<br>3,080         |
| 1940                          | 3,065               | 09:00           | - bh                       | -1.                      | 3,075<br>3,079<br>3,085                  |
| A.C.                          | 3,100               | 09:49           |                            | Yml*                     | 3.055                                    |
| 20                            | 3,060               | 09:02           | (C)0010K Corp.             | in is full in            | 14                                       |
| 売買高                           |                     | 12.7 ÷m         | 年初来高值                      | 3,225                    | 2017/06/22                               |
|                               |                     | 200000          | 200203020                  |                          |                                          |

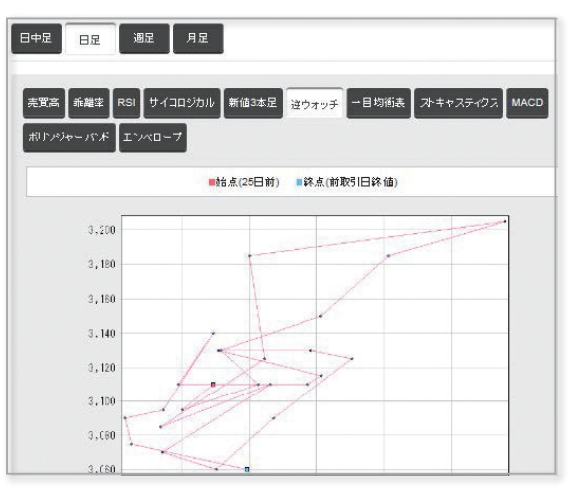

逆ウォッチとは、25日間の株価の終値を縦軸に、売買高を横軸にとり、それらをつなげて表示したチャートです。

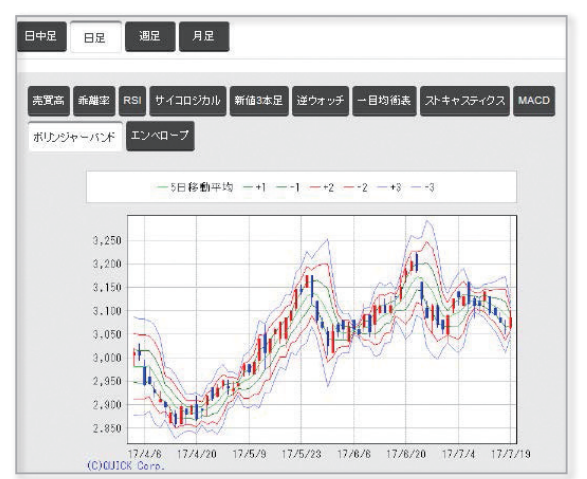

ボリンジャーバンドは、相場の振れ幅(ボラティリティ)を一定 期間の価格データから測定し、統計学的な観点から価格の変 動範囲を予測して表示したチャートです。

## ■スクリーニング機能

銘柄検索(評価が高い銘柄や割安銘柄を検索でき、決算期別、テクニカル数値等から絞込みが可能)

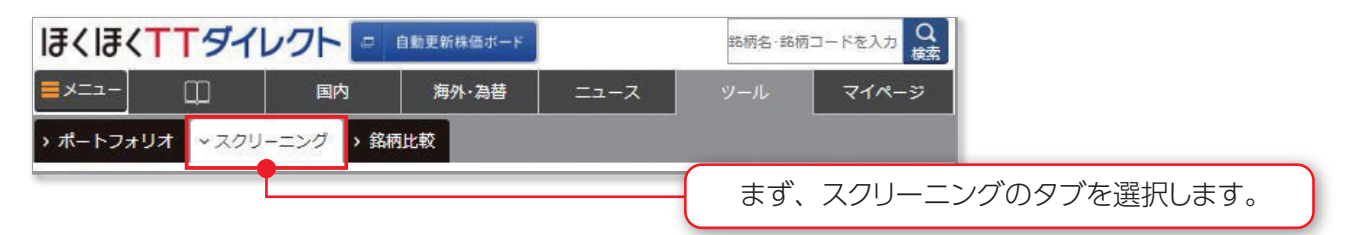

## 1. お任せスクリーニング

| 条件選択                                                       | 条件を選択してください | •            |                    |
|------------------------------------------------------------|-------------|--------------|--------------------|
|                                                            | 評価が高い銘柄を探す  | 規模が大きい銘柄を探す  | あらかじめ配置された4つのボタンで簡 |
| 取引に防する<br>・当サービスに                                          | 割安な銘柄を探す    | 株価急上昇中の銘柄を探す | 条件から検索できます。        |
| <ul> <li>で、ご留意く</li> <li>金融商品等の</li> <li>金融商品等に</li> </ul> | 新しい条件で探す    |              | また、名商品等には価格等の変動    |

2. 詳細スクリーニング

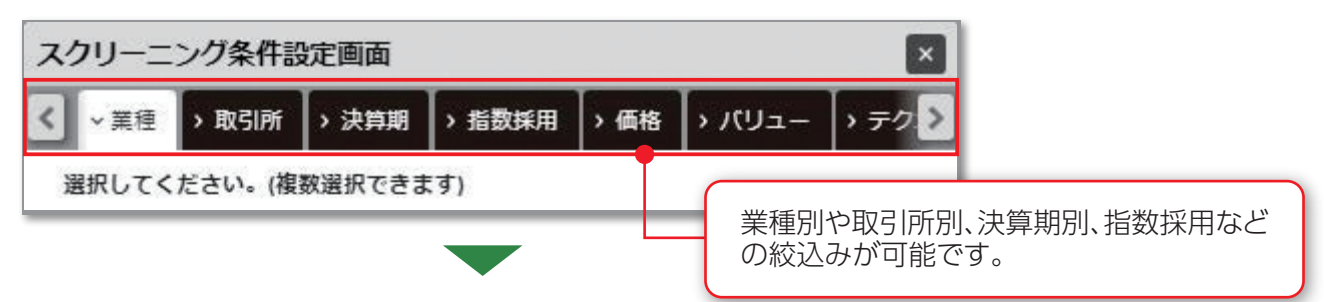

## 3. スクリーニング結果

| → ポートフォリオ →フ | スクリーニング > 銘柄比較                                                        |     |                                  |
|--------------|-----------------------------------------------------------------------|-----|----------------------------------|
| ■ スクリーニ      | ニング                                                                   |     | ○ 更新 <b>?</b>                    |
| 条件選択 評価が高い   | \銘柄を探す ▼                                                              |     | 海集 保存                            |
| PBR: 3倍以上    |                                                                       |     | 条件内容を隠す                          |
| 選択した条件のスクリ   | ーニング結果は、自動で下記に表示されます。                                                 |     | 選択した銘柄を自動更新株価ボードやお               |
| 表示項目         | 時価総額、PER、PBR、配当利回り                                                    |     | 気に入り超柄、ホートフォリオ機能へ間<br>単に登録ができます。 |
| 並び順          | 時価総額、PER、PBR、配当利回り                                                    | ~   | を昇順                              |
| スクリーニング結果    | RSI、サイコ0、入トキャス9(%D,入ロー%D)、ホ*リュームレシオ<br>7 移動平均乖離率(5日、25日、13週、26週)、信用信率 | 2 3 | 3 4 5 6 >                        |
| 銘柄名          | ×閉じる                                                                  | PBR | 配当<br>利回り 登録                     |

## ■自動更新株価ボード –

自動更新株価ボードは銘柄を登録するだけで株価がリアルタイムに自動更新される情報ツールになります。 最大 100 銘柄(10 銘柄×10ページ)を登録することができ、表示パターンは「銘柄リスト、気配ボード、 指標ボード、チャート、ヒートマップ」からお選びいただけます。また、背景色や文字サイズも指定できます。 画面上部のマーケット指標は 14 種類の中から指定の指標を配置できます。

### 銘柄リスト

初期設定は銘柄リストが表示されます。登録 した銘柄をドラック&ドロップで順番を入れ 替えすることができます。株価の4本値に加 えて、選択した銘柄の当該市場の最良気配と 出来高を表示させて一覧でご覧いただけます。

|    | ■ 銘柄リスト                         | 86 | 気配ボー          | -14        | 111 指        | 標ボード        |          | علقم          | チャート          |    | 1111E-         | 17 | ップ             |                 |
|----|---------------------------------|----|---------------|------------|--------------|-------------|----------|---------------|---------------|----|----------------|----|----------------|-----------------|
| 1  | ~                               | 3~ | ージ            | 4ページ       | 5~           |             | 6^       | ページ           | 7ページ          | 8  | ~~?7           | 9~ | ページ            | 10ページ           |
| 移動 | 銘柄コード/市場<br>銘柄名                 | 1  | 晛値            | 前日比<br>膳落率 |              | 始値          |          | 高値            | 安値            |    | 売気配<br>売数量     |    | 買気配<br>買数量     | 売買高<br>約定回数     |
| ÷  | ♀ 0001 東証  銘柄1                  | ţ  | 3110<br>14:18 | -          | -15<br>0.48% | 31<br>09:1  | 15<br>00 | 3120<br>09:10 | 3110<br>09:05 |    | 3115<br>600    | •  | 3110<br>200    | 8400<br>52      |
| ÷  | ♀ 0002 東証 ₩ 1<br>銘柄2            | 1  | 1682<br>14:35 | +          | +4           | 16<br>09:1  | 77<br>00 | 1683<br>13:45 | 1673<br>09:02 |    | 1682<br>104270 |    | 1681<br>1630   | 124360<br>189   |
| ŧ  | ♀ 0003 東証 ₩ 1<br>銘柄3            | Ļ  | 1656<br>14:05 | G          | +1<br>0.06%  | 16!<br>09:1 | 52<br>00 | 1659<br>10:06 | 1649<br>09:02 | 14 | 1657<br>05070  | 2  | 1656<br>192020 | 1514110<br>1701 |
| +  | ♀ 0004 東証 <mark>▼</mark><br>銘柄4 | ţ  | 1641<br>14:25 | 4          | +2           | 16:<br>09:1 | 38<br>00 | 1643<br>13:42 | 1633<br>09:02 |    | 1641<br>600    |    | 1640<br>123000 | 219800<br>149   |

### 気配ボード

気配ボードは上下3本の気配値と各気配値の 数量が確認できる表示方法です。

| ■ 銘柄リスト                                                                   | 11 気配ボード                                                                                 | 指標ボード                                                                                     | . <del>.</del>                                                                          | לעד                                                                       |
|---------------------------------------------------------------------------|------------------------------------------------------------------------------------------|-------------------------------------------------------------------------------------------|-----------------------------------------------------------------------------------------|---------------------------------------------------------------------------|
| 1ページ 2ページ                                                                 | 3ページ 4ページ                                                                                | 5ページ 6ページ                                                                                 | 7ページ 8ページ                                                                               | 9ページ 10ページ                                                                |
| ₽ 0001 東証 2                                                               | ₽ 0002 東証 <b>[</b> ]                                                                     | ₽ 0003 東証 <b>2</b>                                                                        | ₽ 0004 東証 <b>▼</b>                                                                      | ₽ 0005 東証 2 0005 東証                                                       |
| 1 3115 14:47<br>-10 -0.32%                                                | 1 1681 14:49<br>+3 +0.17%                                                                | ↑ 1656 14:49<br>+1 +0.06%                                                                 | ↓ 1640 14:48<br>+1 +0.06%                                                               | 1 31150 14:45<br>+450 +1.468                                              |
| 売買高 9300                                                                  | 売買高 129620                                                                               | 売買高 1615150                                                                               | 売買高 224000                                                                              | 売買高 829                                                                   |
| 始値 3115 09:00<br>高値 3120 09:10<br>安値 3105 14:40                           | 始値 1677 09:00<br>高値 1683 13:45<br>安値 1673 09:02                                          | 始値 1652 09:00<br>高値 1659 13:36<br>安値 1649 09:02                                           | 始値 1638 09:00<br>高値 1643 13:42<br>安値 1633 09:02                                         | 始値 30850 09:00<br>高値 31200 14:32<br>安値 30850 09:00                        |
| 3125 900<br>3120 900<br>3115 · 200<br>3110 · 500<br>3105 700<br>3100 1400 | 1683 104060<br>1682 143010<br>1681 - 131740<br>1680 - 6000<br>1679 140130<br>1678 119330 | 1658 189310<br>1657 182150<br>1656 - 87920<br>1655 - 196080<br>1654 178400<br>1653 185400 | 1643 118800<br>1642 120500<br>1641 - 121900<br>1640 - 200<br>1639 159100<br>1638 131800 | 31300 49<br>31250 31<br>31200 - 30<br>31100 - 43<br>31050 111<br>31000 53 |

### 指標ボード

指標ボードは現在値と選択した銘柄の当該市 場の最良気配、各指標が確認できる表示方法 です。

| =                    | 名柄リス        | 4                          | 11 気配                | ボード        |                            | ■ 指標ボー               | -F         | ath                       | チャート                 |            | 111E-F                     | マップ                  | 1             |                              |
|----------------------|-------------|----------------------------|----------------------|------------|----------------------------|----------------------|------------|---------------------------|----------------------|------------|----------------------------|----------------------|---------------|------------------------------|
| 1~-2                 | 2~          | ページ                        | 3~-52                | 4~         | -97                        | 5ページ                 | 6~         | -9                        | 7ページ                 | 8~-        | -ジ                         | 9~~->2               | 10~           | <-97                         |
| P 0001               | 東証          |                            | P 0002               | 東証         |                            | P 0003               | 東証         |                           | P 0004               | 東証         |                            | P 0005               | 東証            |                              |
| 銘柄1                  |             |                            | 銘柄2                  |            |                            | 銘柄3                  |            |                           | 銘柄4                  |            |                            | 銘柄5                  |               |                              |
| ↑<br>E               | 3105<br>-20 | 15:00<br>-0.64%            | ↓<br>E               | 1675<br>-3 | 15:00<br>-0.17%            | ↓<br>E               | 1651<br>-4 | 15:00<br>-0.24%           | ↓<br>E               | 1635<br>-4 | 15:00<br>-0.24%            | 1<br>E               | 31200<br>+500 | 15:00<br>+1.62%              |
| 売気配<br>買気配           |             | 3110<br>3100               | 売気配<br>買気配           |            | 1676<br>1675               | 売気配<br>買気配           |            | 1652<br>1651              | 売気配<br>買気配           |            | 1637<br>1635               | 売気配<br>買気配           |               | 31200<br>31150               |
| 約定回数                 |             | 65                         | 約定回数                 |            | 243                        | 約定回数                 |            | 2164                      | 約定回数                 |            | 201                        | 約定回数                 |               | 44                           |
| 5日平均<br>乖離率<br>25日平均 |             | 3118.0<br>+0.22%<br>3104.6 | 5日平均<br>乖離率<br>25日平均 |            | 1678.6<br>-0.03%<br>1685.4 | 5日平均<br>乖離率<br>25日平均 |            | 1655.0<br>0.00%<br>1661.4 | 5日平均<br>乖離率<br>25日平均 |            | 1638.2<br>+0.04%<br>1644.2 | 5日平均<br>乖離率<br>25日平均 |               | 30650.0<br>+0.16%<br>29592.8 |
| 乖離半<br>ストキャスS<br>RSI |             | +0.65%<br>74.81<br>53.19   | 示離半<br>ストキャスS<br>RSI |            | -0.43%<br>44.08<br>58.06   | 示離半<br>入キャスS<br>RSI  |            | -0.38%<br>44.50<br>58.51  | 示剤半<br>ストキャスS<br>RSI |            | -0.31%<br>38.86<br>59.04   | 乖離半<br>ストキャスS<br>RSI |               | +3./4% 82.62 83.27           |
| サイコロジカル              | ř.          | 33.33                      | サイコロジウル              | ŀ          | 41.67                      | サイコロシウル              | ŀ          | 41.67                     | サイコロシウル              | ,          | 50.00                      | サイコロジカ               | l             | 50.00                        |

### チャート

チャートは5分足、日足、週足、月足等の株価の推 移が確認できる表示方法です。

| = 銘柄リスト            | <b>副</b> 気配                      | ボード    | III 指標:    | ボード                              | all Fort |            | 1111ヒートマッ                 | đ    |        |               |         |
|--------------------|----------------------------------|--------|------------|----------------------------------|----------|------------|---------------------------|------|--------|---------------|---------|
| 2~-5               | 3~-57                            | 4~-?7  | 5~         | 2 6~                             | フィージ     | 8~         | -ジ 9~                     | -92  | 10~~-  | -22           |         |
| 東証                 |                                  | [오 ]東記 | E 🗖        | 1                                | 「東」      | E          | 1                         | P    | 東証     |               |         |
| ↑ 3105<br>E -20    | 15:00<br>-0.64%                  | ↓<br>E | 1675<br>-3 | 15:00<br>-0.17%                  | ↓<br>E   | 1651<br>-4 | 15:00<br>-0.24%           |      | ↓<br>E | 1635<br>-4    | 1<br>-0 |
| 売買高                | 11100                            | 売買高    |            | 209780                           | 売買高      |            | 1993320                   | 3    | 売買高    |               | 333     |
|                    | 3,125<br>3,120<br>3,115<br>3,110 | h. C   |            | 1,684<br>1,682<br>1,680<br>1,678 | MM       |            | M 1,650<br>1,656<br>1,656 | A    |        | $\mathcal{N}$ | М       |
| 3105<br>9 10 11 13 | 3,100<br>3,100<br>14 15 3,095    | 1/675  | 13         | 1,676                            | 1651     | 13         | 1,652                     | 1/63 | 10 11  | 13            | 14      |

## 投資信託の取引

## 1 投信買付

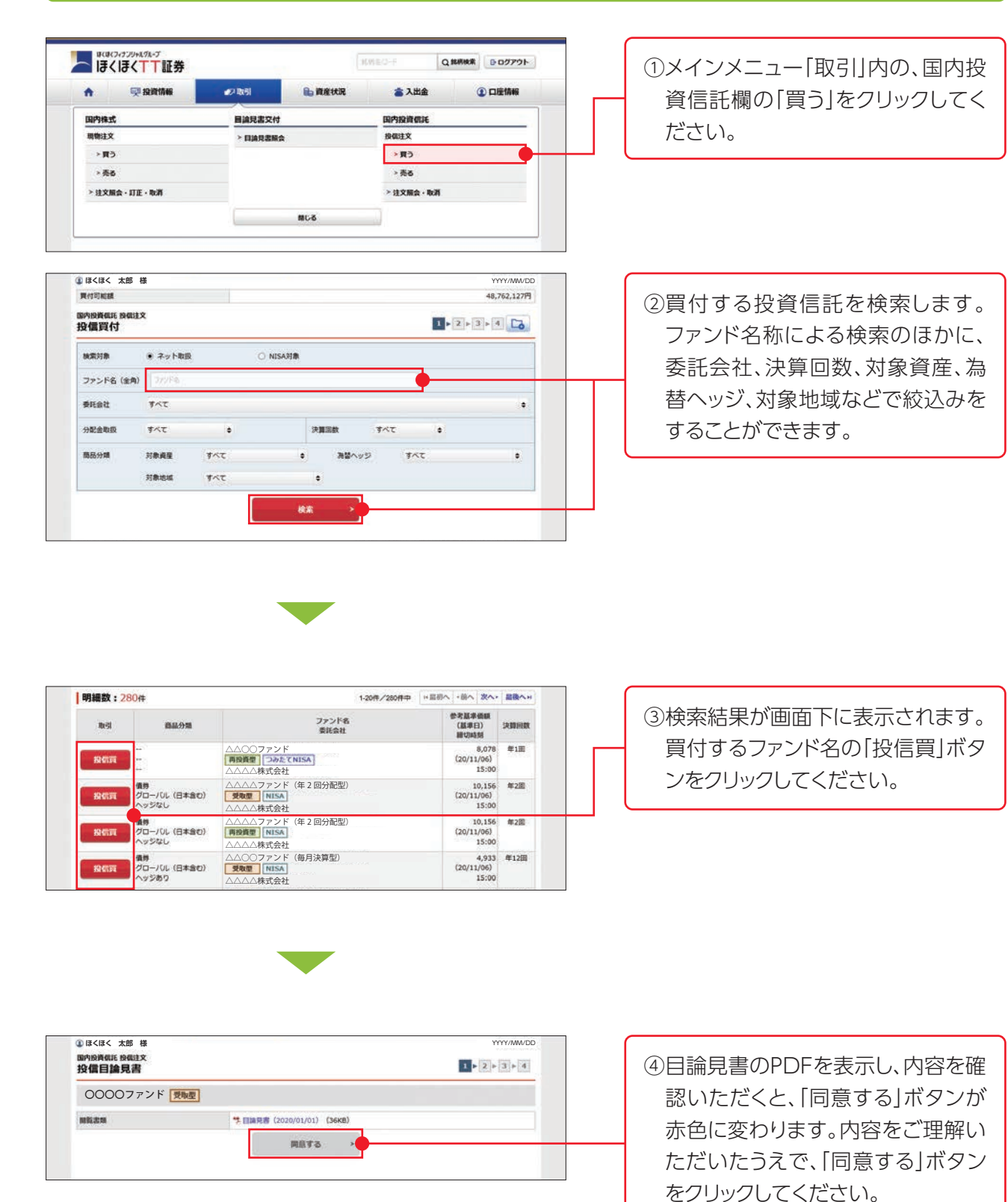

※既に同意いただいている場合、または店頭におい て交付をうけている場合は、この画面は表示され ません。

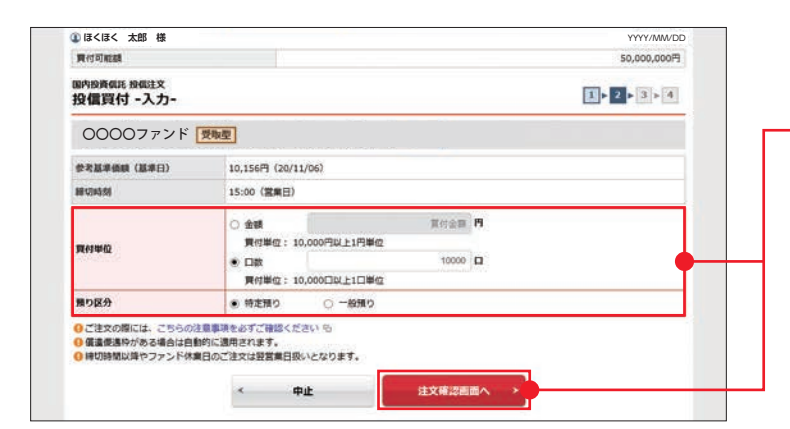

⑤「投信買付入力」画面が表示されます。買付単位、預り区分の入力をし 「注文確認画面へ」ボタンをクリック してください。

※15時以降の注文は、翌営業日の予約注文となり ます。

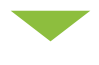

|                                                                                        |                                                                                                    | _ |  |  |  |  |  |
|----------------------------------------------------------------------------------------|----------------------------------------------------------------------------------------------------|---|--|--|--|--|--|
| ご注文内容                                                                                  |                                                                                                    |   |  |  |  |  |  |
| 0000ファンド 関                                                                             | 極型                                                                                                    |   |  |  |  |  |  |
| 学考基半领旗(基半日)                                                                            | 10,156円 (20/11/06)                                                                                                    |   |  |  |  |  |  |
| 8847043451                                                                             | 15:00 (営業日)                                                                                                    |   |  |  |  |  |  |
| Re-31                                                                                  | 果性                                                                                                    |   |  |  |  |  |  |
| 興付金額/口数                                                                                | 10,000                                                                                                    |   |  |  |  |  |  |
| 預り区分                                                                                   | 特定預り                                                                                                    |   |  |  |  |  |  |
| 概算注文見積                                                                                 | 注册を除え                                                                                                    | ۵ |  |  |  |  |  |
| 机的基本值制                                                                                 | 10,975門                                                                                                    |   |  |  |  |  |  |
| 机算的定金刷                                                                                 | 10,975円                                                                                                    |   |  |  |  |  |  |
| <b>成到手数</b> 种                                                                          | <b>0円</b>                                                                                                    |   |  |  |  |  |  |
| RD26R                                                                                  | 0円                                                                                                    |   |  |  |  |  |  |
| 和目受指金額                                                                                 | 10,975円                                                                                                    |   |  |  |  |  |  |
| 的走日                                                                                    | 2020/11/10 (%)                                                                                                    |   |  |  |  |  |  |
| 受波日                                                                                    | 2020/11/16 (月)                                                                                                    |   |  |  |  |  |  |
| ● 収益分配金の受取方法(受取型)<br>線切時間以降やファンド休業日<br>相算受活金額は前営業日の基準(<br>口数据定質付・・・(前営業日<br>の基準)、「前営業日 | > 本務会員20 が異なる間一覧品がございますのでご注意ください。<br>のご注文は200歳用日間いとなります。<br>認知が実施したたので実際の免疫は最近とは異なります。<br>日本事業研想メ1.1倍) ×口数+手数44等=昭算受法会議<br>14.8回算受会議<br>(1725)、と、こうし、「ためため」、また、ため、こくとのいい。 |   |  |  |  |  |  |
| END/910-CA-9-0477(12- 1405)                                                            | いいろー いっていいい いまがあすい いろうえはい たいにない                                                                                                    |   |  |  |  |  |  |
| 取引力                                                                                    | 29-F 54029-7                                                                                                    |   |  |  |  |  |  |
|                                                                                        | C // 7C-KeEETZ                                                                                                    |   |  |  |  |  |  |

⑥「投信買付確認」画面が表示されますので、画面下段の概算注文見積の表示内容をご確認いただき、取引パスワードを入力し「注文発注」ボタンをクリックしてください。

※概算受渡金額は前営業日の基準価額を基に算出しており、実際の取引金額とは異なります。
□数指定買付…(前営業日基準価額×1.1倍)×
□数+手数料等=概算受渡金額
金額指定買付…指定金額=概算受渡金額

| F記の内容で、ご注文を受<br>ご注文内容 | <b>け付けました。必ず始後注文順会でご確認ください。</b> |  |
|-----------------------|---------------------------------|--|
| 0000ファン               | 2 受助型                           |  |
| Red I                 | 興行                              |  |
| 貝付金額/口数               | 10,000                          |  |
| 預り区分                  | 特定預り                            |  |
| 概算注文見積                |                                 |  |
| 成的基本的被                | 10,975円                         |  |
| 概题的定金额                | 10,975円                         |  |
| 机加手放杆                 | 0円                              |  |
| RINAR                 | 0Pl                             |  |
| 机加快测金机                | 10,975円                         |  |
| 約走日                   | 2020/11/10 (K)                  |  |
| 受渡日                   | 2020/11/16 (月)                  |  |
| 〇 税賃受済金額は税賃基準         | 価額で算出したもので、実際の受理金額とは異なります。      |  |

⑦「投信買付受付」画面が表示されます。画面下の「注文照会」ボタンを クリックし、注文状況をご確認ください。

## 2 投信売却

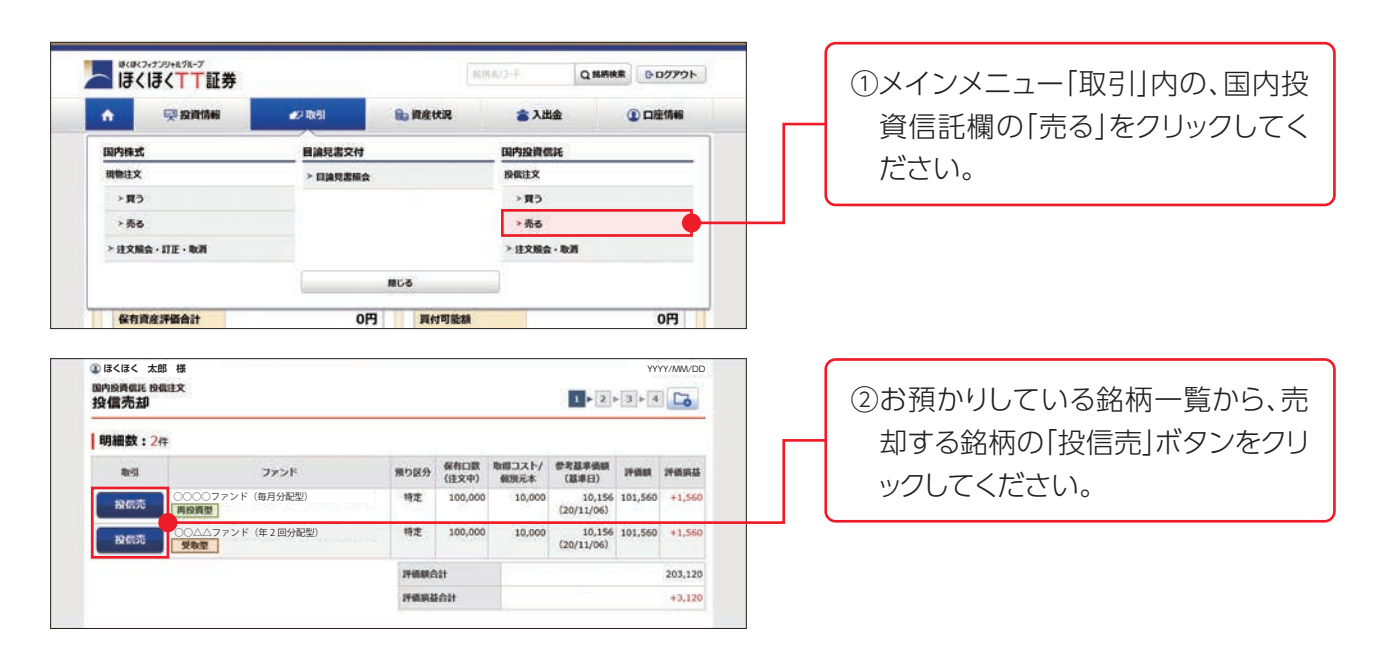

| 0000ファンド    | (毎月分配型) 愛知堂                                                                          |
|-------------|--------------------------------------------------------------------------------------|
| 参考基準備額(基準日) | 10,156円 (20/11/06)                                                                   |
| 織切時刻        | 15:00 (営業日)                                                                          |
| 保有口数        | 100,000[]                                                                            |
| 壳都方法        | NR85                                                                                 |
| 壳却可能口数      | 100,000                                                                              |
|             | ○ 金額 売却金額 門<br>売却単位:1円以上1円単位                                                         |
| 壳蟑単位        | <ul> <li>○ 日数 所却日初 Q</li> <li>売却単位: 10以上10単位</li> <li>● 全数 当ファンドをすべて売却します</li> </ul> |
| 預り区分        | 特定限り                                                                                 |

③「投信売却入力」画面が表示されま す。売却単位の入力をし「注文確認 画面へ」ボタンをクリックしてくださ い。

※15時以降の注文は、翌営業日の予約注文となり ます。

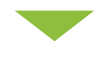

| 的投資低於 發展注文<br>受信売却 -確認-                                                                                      | 1+2+3+4                                                                                                    |  |  |  |  |
|----------------------------------------------------------------------------------------------------|----------------------------------------------------------------------------------------------------|--|--|--|--|
| ご注文内容                                                                                                    |                                                                                                    |  |  |  |  |
| 0000ファンド(4                                                                                                   | 每月分配型) <b>愛海慶</b>                                                                                                    |  |  |  |  |
| 参考基準価額 (基準日)                                                                                                 | 10,156円 (20/11/06)                                                                                                    |  |  |  |  |
| 最初時刻                                                                                                    | 15:00 (営業日)                                                                                                    |  |  |  |  |
| <b>B</b> esi                                                                                                 | 克約                                                                                                    |  |  |  |  |
| 壳却方法                                                                                                    | NRIS                                                                                                    |  |  |  |  |
| 売却金額/口数                                                                                                    | 全政                                                                                                    |  |  |  |  |
| 無り区分                                                                                                    | 将定預り                                                                                                    |  |  |  |  |
| 概算注文見積                                                                                                    | 17編を題す 💿                                                                                                    |  |  |  |  |
| <b>四川基平明時</b>                                                                                                | 8,962円                                                                                                    |  |  |  |  |
| 日期約定金額                                                                                                    | 89,620円                                                                                                    |  |  |  |  |
| CONTRACTOR .                                                                                                 | 100,000                                                                                                    |  |  |  |  |
| <b>田田子</b> 取29                                                                                               | 이면                                                                                                    |  |  |  |  |
| 如消费税                                                                                                    | 0円                                                                                                    |  |  |  |  |
| 四時受渡金朝                                                                                                    | 89,620円                                                                                                    |  |  |  |  |
| 的走日                                                                                                    | 2020/11/10 (K)                                                                                                    |  |  |  |  |
| 900                                                                                                    | 2020/11/16 (用)                                                                                                    |  |  |  |  |
| 律切時報以降やファンド体業日<br>戦算受圧全部は特定第一の基準<br>全部が定ちます。<br>全数が回数元却・・・・・・<br>を数が回数元却・・・・・・・・・・・・・・・・・・・・・・・・・・・・・・・・・・・・ | いつごまたは国家第三日扱いとなります。<br>繊維のう算いしたので実際の取引会通信とは異なります。<br>指定点項目 = 国際党党会領<br>(特定第二目標準定部にいう4倍) × 口数 = 国際党派会領(*)<br>る商品があります。<br>3// (スワード) を入力し「注文党注」ボタンを押してください。 |  |  |  |  |
| 取引バ                                                                                                    | 4-05                                                                                                    |  |  |  |  |
|                                                                                                    | □ パスワードを表示する                                                                                                    |  |  |  |  |
|                                                                                                    |                                                                                                    |  |  |  |  |

④「投信売却確認」画面が表示されますので、画面下段の概算注文見積の表示内容をご確認いただき、取引パスワードを入力し「注文発注」ボタンをクリックしてください。

※概算受渡金額は前営業日の基準価額を基に算出しており、実際の取引金額とは異なります。 金額指定売却……指定金額=概算受渡金額 全数/口数売却……(前営業日基準価額×0.9倍) ×口数=概算受渡金額(※)

※売却時に手数料等が掛かる商品があります。

| F記の内容で、ご注文を受<br>ご注文内容 | け付けました。必ず投催注文総合でご確認ください。                 |                                         |
|-----------------------|------------------------------------------|-----------------------------------------|
| 0000ファン               | ド(毎月分配型) 愛販型                             |                                         |
| 取引                    | 売却                                       |                                         |
| 売献方法                  | () () () () () () () () () () () () () ( |                                         |
| 売却金額/口数               | 全政                                       |                                         |
| 預り区分                  | 特定預り                                     |                                         |
| 概算注文見積                |                                          |                                         |
| 10.00.35-10 45.00     | 8,962円                                   |                                         |
| 机脚约定金属                | 89,620円                                  |                                         |
| 机算亮起口数                | 100,000                                  |                                         |
| 40.00 F 60.71         | 0F3                                      |                                         |
| 机算剂面积                 | <b>円</b>                                 |                                         |
| 概算受效金額                | 89,620円                                  |                                         |
| 构建目                   | 2020/11/10 (9:)                          |                                         |
| 受渡日                   | 2020/11/16 (月)                           |                                         |
| 〇 税算受済金額は税算基準         | <b>価額で算出したもので、実際の受深金額とは異なります。</b>        | and a free second and the second as the |

⑤「投信売却受付」画面が表示されま す。画面下に表示されます「注文照 会へ」ボタンをクリックし注文状況 をご確認ください。

## 3 投信注文取消

### 注文の取消ができるのは、注文照会画面の注文状況が「注文中」となっている銘柄のみとなります。

※注文取消時間は、当日の15時までとなります。(予約注文の場合は、翌営業日の15時。)

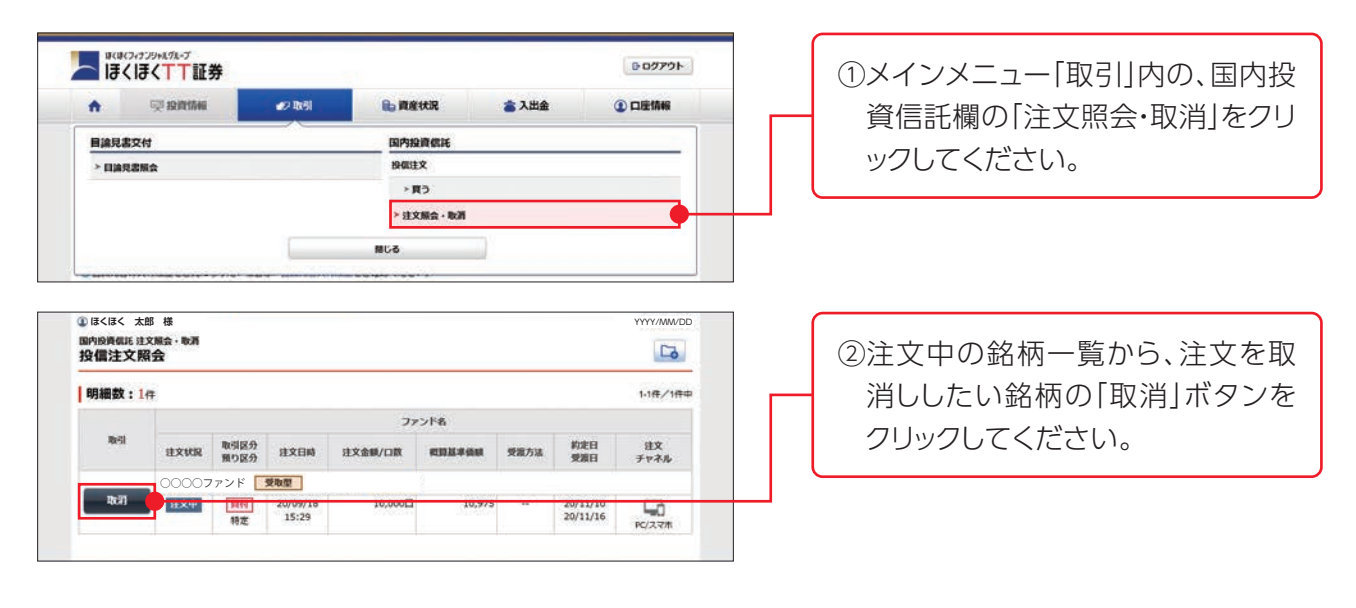

| 设信注文取消 -                              | ·確認-                                     | 1                                                                                  | 2 3 |
|---------------------------------------|------------------------------------------|------------------------------------------------------------------------------------|-----|
| 注文取消内容                                |                                          |                                                                                    |     |
| 0000772                               | ンド 受敗型                                   |                                                                                    |     |
| Regi                                  |                                          | 展付                                                                                 |     |
| Anti (colli)                          |                                          | 10 0000                                                                            |     |
| EM/LIX<br>MMF・中期至債ファ                  | ンド解約で銀行振込して                              | 10,000日                                                                            |     |
| ■朝/138<br>9 MHF・中期至後ファ<br>2記の内容でよろしけれ | ンド解約で銀行線込して<br>いば、「取引リ(スワード」<br>取引ノ(スワード | 10000日<br>1000日<br>2000日<br>全入力し「注文取消」ボタンを押してください。<br>ESI/C17-F<br>レビロクード<br>メリカンの |     |

③取引パスワードを入力し、「注文取 消」ボタンをクリックしてください。

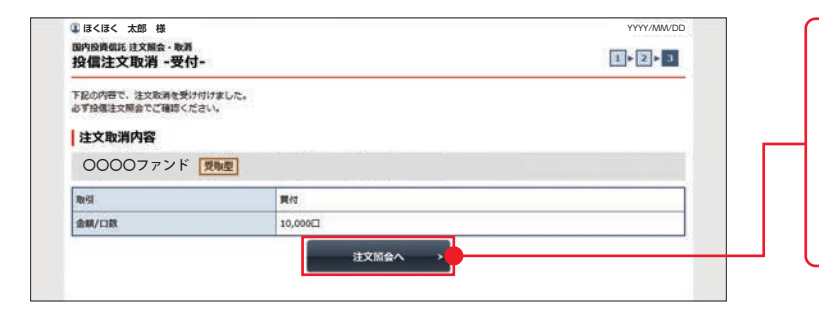

④「投信注文取引受付」画面が表示されますので、注文取消し内容を確認してください。画面下の「注文照会へ」ボタンをクリックし、注文状況をご確認ください。

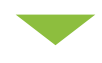

| 国内投資信託 注<br>投信注文界 | 文脈会・取消<br>発会   |              |          |         |         |                 |            | 5          |
|-------------------|----------------|--------------|----------|---------|---------|-----------------|------------|------------|
| 明細数:1             | f <del>T</del> |              |          |         |         |                 |            | 1-1件/1件中   |
|                   |                |              |          | 77      | ンド名     |                 |            |            |
| Ref.              | HXKR           | 取引区分<br>預り区分 | 建文日時     | 建文金额/口数 | R333460 | 受罪方法            | 約定日<br>受渡日 | 注文<br>チャネル |
|                   | 00007          | アンド [        | 受取型      |         |         |                 |            |            |
|                   | 10,21,25       | 買付           | 20/09/18 | 10,000  | 10,975  | (international) | 20/11/10   | C3         |
|                   |                | 特定           | 15:29    |         |         |                 | 20/11/10   | PC/72#     |

⑤「投信注文照会」画面の注文状況が 「取消済」に変わっていることをご確 認ください。

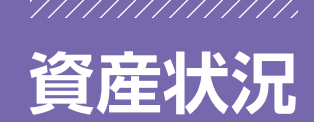

## 1 お預り資産

| •      | 🛒 投資情報  | の取引 | E RAUR    | 含 入出会 | ③口座情報 |
|--------|---------|-----|-----------|-------|-------|
| お預り    | ħĝ.     |     | 過去のお取引    |       |       |
| > 預り)  | ts:     |     | > 取引順歴    |       |       |
| > 投資(  | 間托の種用調益 |     | > 株式建文期間  |       |       |
| > 各種:  | R力      |     | > 投傷注文服歷  |       |       |
| > 名植:  | 余力 (外資) |     | > 建滚盐积烟屋  |       |       |
| > 金銭(  | sa      |     | > 起当等の機歴  |       |       |
| > @168 | (外音)    |     | > 目論見書文付期 |       |       |

メインメニュー「資産状況」内の、お預 り資産欄の確認項目を選択してクリッ クしてください。

## ■預り資産

| 預り資産                                                                                                    |                                                                                                    |                                                                                                    |                                                                                                    |                                                                                                    | 5                                                                  |  |
|----------------------------------------------------------------------------------------------------|----------------------------------------------------------------------------------------------------|----------------------------------------------------------------------------------------------------|----------------------------------------------------------------------------------------------------|----------------------------------------------------------------------------------------------------|--------------------------------------------------------------------|--|
| <ul> <li>● 保有政産合計は約営業日均定基準</li> <li>● 信用建玉の評価損益は接受数が含</li> <li>● 部評価できない商品は評価額に<br/>が含まれる場合、円換算した評価</li> </ul>                                                                                                    | 1で表示されます。<br>1まれておりません。<br>1合まれておりません<br>額として表示しま!                                                                                                    | ん。当該商品は「個別<br>f。                                                                                                  | 「表示」で参考時価、評価額)                                                                                                    | が「」表示となってい!                                                                                                    | 主手。保有資產に外資                                                         |  |
|                                                                                                    |                                                                                                    | 6                                                                                                    | ⇒印刷用画面を表示                                                                                                    | 10                                                                                                    | svダウンロード                                                           |  |
| 保有資産評価                                                                                                    |                                                                                                    |                                                                                                    |                                                                                                    |                                                                                                    |                                                                    |  |
| 呆有資産評価合計                                                                                                    |                                                                                                    |                                                                                                    |                                                                                                    |                                                                                                    | [2020/11/06基準]                                                     |  |
| 商品分類                                                                                                    |                                                                                                    | 211                                                                                                    | 568                                                                                                    | 1968.0                                                                                                    |                                                                    |  |
| v MRF/お知り会話                                                                                                    |                                                                                                    |                                                                                                    | 561.850.000FF                                                                                                    |                                                                                                    | T)                                                                 |  |
| ▼ 国内株式                                                                                                    |                                                                                                    |                                                                                                    | 5,740,000円                                                                                                    |                                                                                                    | OF                                                                 |  |
| ▼ 国内债券                                                                                                    |                                                                                                    |                                                                                                    | 0円                                                                                                    |                                                                                                    | OF                                                                 |  |
| × 08PH941                                                                                                    |                                                                                                    |                                                                                                    | 203,120円                                                                                                    |                                                                                                    | +3,120                                                             |  |
| ▼ 外国株式                                                                                                    |                                                                                                    |                                                                                                    | (FI)                                                                                                    |                                                                                                    | OF                                                                 |  |
| ▼ 外国债券                                                                                                    |                                                                                                    |                                                                                                    | PIO                                                                                                    |                                                                                                    | 0P                                                                 |  |
| × 94001040                                                                                                    |                                                                                                    |                                                                                                    | 0FB                                                                                                    |                                                                                                    | OP                                                                 |  |
| âtt                                                                                                    |                                                                                                    |                                                                                                    | 567,793,120円                                                                                                    |                                                                                                    | +3,120                                                             |  |
| まとめて表示                                                                                                    | 「柄、預り区分で合計<br>「まれておりません。<br>「時価を表示してい」<br>「示」に記載の単価!                                                                                                    | け、建玉は銘柄、建立<br>。<br>まず。<br>を干切し表示していま                                                                              | 2分、建市場で合計。<br>27、                                                                                                    |                                                                                                    |                                                                    |  |
| まとめてあみ 税別表示<br>④ 【まとめて表示】・・・映向は後<br>● 使用線玉の呼吸機禁は接受費が含<br>● 参考時価は、約言葉日現在の参考<br>● 一般指りの取得コストは「飯別表<br>● 「参考時値」は、外資達て最高の                                                                                                    | 6時、預り区分で合計<br>除まれておりません。<br>時価を表示してい<br>に記載の単価を<br>2増合は外資で表示?                                                                                                    | け、建玉は銘柄、建立<br>まず。<br>を平均し表示していま<br>されます。                                                                          | 2分,建市場で合計。<br>2节。                                                                                                    |                                                                                                    |                                                                    |  |
| まとめてあよ 低別表示<br>(まとめて表示)・・・戦争は終<br>(こまとめで有限は上級経営)から<br>(の問題主の可得限は上級経営)から<br>(の考許価は、相互第三現在の参考<br>)・伝知りの取得コストは「国利務<br>)(の考許価」は、外資源で認品の<br>× MRF/21預り金等                                                                                                    | 福、限り区分で含計<br>まれておりません。<br>消価を表示していれ<br>同価を表示していれ<br>に記載の単価を<br>増合は外貨で表示<br>・<br>、<br>国内株式                                                                                                    | け、建王は銘柄、建立<br>ます。<br>を平均し表示していま<br>されます。                                                                          | 2分、線市場で合計。<br>2字。<br>                                                                                                    | < ছালান্ড@                                                                                                    |                                                                    |  |
| <ul> <li>         天衣のでまま、</li></ul>                                                                                                    | <ul> <li>構、 摂り区分で合計</li> <li>塗れておりません。</li> <li>(時価を表示して記載の単価料)場合は外貨で表示</li> <li>(二 に記載の単価料)場合は外貨で表示</li> <li>( 国内株式</li> <li>( ) 外国債券</li> </ul>                                                                                                    | け、建王は続時、建立<br>まず。<br>を干約し表示していま<br>されます。                                                                          | 2分、線市車で合計。<br>1 <b>下。</b><br>×国内循序<br>×列国政策                                                                                                    | ~ (BP1626)                                                                                                    |                                                                    |  |
| またので表示<br>(加入)<br>(ことので表示)・・・現他にお<br>(信用)<br>(信用)<br>(信用)<br>(信用)<br>(信申)<br>(日本)<br>(日本)<br>(日) | <ul> <li>編, 展り区分で合う。</li> <li>編集れておりません。</li> <li>時価を表示していない</li> <li>第二に記載の単価を<br/>満端合は外資で表示。</li> <li>&gt; 国内株式</li> <li>&gt; 外国価券</li> </ul>                                                                                                    | け、建王は銘柄、建立<br>ます。<br>を平明し表示していま<br>されます。                                                                          | 2分、建市場で合計。<br>27.<br>×国内信券<br>×外国投信                                                                                                    | ~ <u>189493</u> 6                                                                                                    |                                                                    |  |
|                                                                                                    | (前、類り区分で台)<br>まれておりません。<br>時価を表示していっ<br>に記載の単価で<br>、<br>、<br>、<br>、<br>、<br>、<br>、<br>、<br>、<br>、<br>、<br>、<br>、<br>、<br>、<br>、<br>、<br>に<br>にいい。<br>、<br>、<br>、<br>、<br>に<br>、<br>、<br>、<br>、<br>、<br>、<br>、<br>、<br>、<br>、<br>、<br>、<br>、<br>、                                                                                                    | け、練玉は銘柄、練型<br>。<br>を予う。<br>を予可し表示していま<br>をわます。<br>税商<br>未満覧会)                                                     | 19. 建木壤で合計。<br>17.<br>×四内指示<br>×外国政策<br>評例版                                                                                                    | ~ 8048948                                                                                                    | ₩Øレ-ト                                                              |  |
| よとめて表示     戦所長示     (国をめて表示) ・・ 環境に対     (国語ない評価損益に対称数計合     の参考時後は、計算業に現在の等     やが用いた。     の参考時後に、計算業に現在の等     ・ 仲積のの取得コストは「個別表     ・ 「使考時週」は、外球建て最低の     × 外除た/活動り金等     × 外国作んご     自品分類     MRF (口)                                                                                                    | <ul> <li>構り区分で合計<br/>まれておりません。</li> <li>時価をありません。</li> <li>時価をありません。</li> <li>中価・</li> <li>中価・</li> <li>小国の株式</li> <li>小国の株式</li> <li>小国の株式</li> <li>小国の株式</li> <li>(うち)</li> </ul>                                                                                                    | け、緑玉は88時、緑豆<br>ます。<br>を中川し表示していま<br>されます。<br>株成<br>株和間会)<br>の口                                                    | 19. 建木孝で合計。<br>17.<br>                                                                                                    | × 2040-000<br>9                                                                                                    | ₩U                                                                 |  |
| まためてあ                                                                                                    | <ul> <li>         ・願り区分で合計         はまれておりません。          は新聞を表示している         ・         に記載の単価         ・         に記載の単価         ・         ・         この内核式         ・         、         ・         、</li></ul>                                                                                                    | け、練生は88時、練型<br>ます。<br>を平明し表示していま<br>されます。<br>格商<br>本稿間金)<br>0日<br>50,000,000円                                     | 29、建市場で合計。<br>17。<br>→ 国内信持<br>→ 外国政保<br>評価額<br>50,00                                                                                                    | <ul> <li>✓ 30/01/01</li> <li>Ø (10)</li> <li>Ø (10)<!--</td--><td>₩8L−ト<br/></td></li></ul> | ₩8L−ト<br>                                                          |  |
| まためてあ。<br>低加速なの伴侶地にはは総督責任<br>の保護法の伴侶地には総督責任<br>の保護法の仲侶地にはなど責任<br>の参告等時代に、前空調に同たの等き<br>の参告等時代に、前空調に同たの等き<br>の参告等時代に、前空調に同たの等き<br>の参告等時代に、前空調に同たの等き<br>の参告等時代に、前空調に同たの等き<br>の参加算に同たの考え<br>のか調のコストによ「国防務<br>の加速のの意味」<br>の加速の合作<br>の加速の合作<br>の加速のの加速の合作<br>の加速の合作<br>の加速の合作<br>の加速の合作<br>の加速の合作<br>の加速の合作<br>の加速のの加速のの加速の加速のの加速の<br>の加速のの加速の<br>の加速のの加速の<br>の加速の<br>の加速の<br>の加速の<br>の加速の<br>の加速の<br>の加速の                                                                                                    | <ul> <li>(預り区分で合)<br/>はまれておりません。<br/>は時価を表示してい。<br/>は時間の単微・<br/>場合は外貨で表示         <ul> <li>(うち)</li> <li>(うち)</li> <li>(うち)</li> </ul> </li> </ul>                                                                                                    | t. 建玉は続時、建立<br>ます。<br>を中心の表示していま<br>されます。<br>構成<br>本構動金)<br>のロ<br>ちの,000,000,000,000円ドル。                          | 20、線中線で合計。<br>27、<br>× 図内信用<br>メ 外国政信<br>2月信用<br>50,00<br>511,85                                                                                                    | ¥ 30/01/00 ¥<br>0(7)<br>0(7)<br>0(7)<br>0(7)<br>0(7)<br>0(7)<br>0(7)<br>0(7)                                                                                                    | F創レート<br>                                                          |  |
| まためてあ                                                                                                    | <ul> <li>第0区分で合わ<br/>ほれておりきはへい<br/>清価を表示してにお助し単価<br/>増合は外算で表示<br/>・ ソロの時式<br/>・ パロ価約</li> <li>3<br/>(うち)</li> <li>5</li> </ul>                                                                                                    | t、練室は銘柄、練び<br>ます。<br>モデ申し表示していま<br>されます。<br>名順<br>本規論会)<br>0日<br>50,000,000円<br>50,000,000円                       | 19. 建木孝で合計。<br>17.<br>* 四内御務<br>* 外回回版<br>// / / / / / / / / / / / / / / / / / /                                                                                                     | × 30/10/08<br>8<br>0/75<br>00/75<br>90,000/79<br>90,000/79                                                                                                    | *価レート<br>                                                          |  |
| よとめて表示                                                                                                    |                                                                                                    | t. 建玉は綿柳、建立<br>本学・<br>上午均し表示していま<br>生汁的<br>まれます。                                                                  | 19. 建中華で合計。<br>17.<br>* (四内衛務<br>* 外国政権<br>が<br>が何期期<br>50.00<br>511.85                                                                                                    | ¥ 20/40/06<br>9<br>9<br>9<br>9<br>9<br>9<br>9<br>9<br>9<br>9<br>9<br>9<br>9<br>9<br>9<br>9<br>9<br>9<br>9                                                                                                    | ・<br>・<br>・<br>・<br>・<br>・<br>・<br>・<br>・<br>・<br>・<br>・<br>・<br>・ |  |
|                                                                                                    | <ul> <li>第9匹分で台、<br/>採れておりまか。<br/>特徴を表示していいた。</li> <li>「こと範の声量の<br/>場合は分算で表示。</li> <li>&gt; 外回換算</li> <li>&gt; 外回換算</li> <li>3</li> <li>(つち)</li> <li>5</li> <li>第90匹分</li> </ul>                                                                                                    | t. 建玉は銘柄、建立<br>また、<br>まで、<br>モギ明(表示していま<br>されます。<br>ちないのの<br>ちのののののの<br>ドル<br>ひに<br>ちの、000,000<br>のの、<br>取版<br>取版 | 29. 建木道で合計。<br>17.<br>× 四内商務<br>× 外国政策<br>FF領額<br>50,00<br>511,85<br>FF領額合計<br>本市協力入ト<br>参方回義                                                                                                    | ✓ EUFIFICIE           0(%)           0(%)           0(%)           0(%)           0(%)           0(%)           0(%)           0(%)           0(%)           0(%)           0(%)           0(%)           0(%)           0(%)           0(%)           0(%)           0(%)           0(%)           0(%)           0(%)           0(%)           0(%)           0(%)           0(%)           0(%)           0(%)           0(%)           0(%)           0(%)           0(%)           0(%)           0(%)           0(%)           0(%)           0(%)           0(%)           0(%)           0(%)           0(%)           0(%)           0(%)           0(%)           0(%)           0(%)           0(%)           0(%)           0(%)           0(%)           0(%)                                                                                                    | *@レート<br>102.37円/米ドバ<br>561,850,000円<br>2 <b>ド戦地話</b>              |  |
|                                                                                                    | 編、類の区分で合計<br>採れて苦めません。<br>特徴を表示して記載の単価<br>単合は外育で表示<br>・ 、 、 、 、 、 、 、 、 、 、 、 、 、 、 、 、 、 、 、                                                                                                    | t. 建玉(158)、建石<br>本学,<br>モデ明(表示していな<br>定れます。                                                                       | 20、線中線で合計。<br>です。<br>× 図内信用<br>メ 20内信用<br>メ 20内信用<br>20日信用<br>20日<br>20日<br>20日<br>20日<br>20日<br>20日<br>20日<br>20日                                                                                                    | ✓ 国际投资器<br>0円<br>30,000円<br>19,000円<br>19,000円<br>19,000円<br>19,000円<br>10,000円                                                                                                    | *編レート<br>102.37円/米ドル<br>561,850,000円<br>2件編成社                      |  |
|                                                                                                    | <ul> <li>第0区分で台)<br/>採れておりません。</li> <li>第0回転の単価</li> <li>「日の町市市市</li> <li>「日の町市市市</li> <li>「「日の町市市</li> <li>「「日の町市</li> <li>「「日の町市</li> <li>「「日の町市</li> <li>「「日の町市</li> <li>「「日の町市</li> <li>「「日の町市</li> <li>「「日の町市</li> <li>「「日の町市</li> <li>「「日の町市</li> <li>「「日の町市</li> <li>「「日の町</li> <li>」」」</li> <li>」」</li> <li>」」<td>t. 建玉は5時、建立<br/>#天<br/>年年時、表示していま<br/>空村ます。<br/>年期<br/>年期<br/>年期<br/>のののののののドル<br/>取勝<br/>1,000</td><td>29、線中線で合計。<br/>17、<br/>× 図内描格<br/>× 外間設備<br/>294686<br/>294686<br/>294</td><td><ul> <li>✓ 30/12/343</li> <li>Ø(7)</li> <li>Ø(7)</li></ul></td><td>*個レート<br/>102.37円/米ドル<br/>561,850,000円<br/>評価単語</td></li></ul> | t. 建玉は5時、建立<br>#天<br>年年時、表示していま<br>空村ます。<br>年期<br>年期<br>年期<br>のののののののドル<br>取勝<br>1,000                            | 29、線中線で合計。<br>17、<br>× 図内描格<br>× 外間設備<br>294686<br>294686<br>294 | <ul> <li>✓ 30/12/343</li> <li>Ø(7)</li> <li>Ø(7)</li></ul>                                                                              | *個レート<br>102.37円/米ドル<br>561,850,000円<br>評価単語                       |  |

「預り資産」画面では、上段に「保有資 産評価」、下段に「預り金・預り証券」を 表示します。

※前営業日の基準価額を基に表示されます。 したがって、日中の評価額は変動しません。

| 2 ほくほく 太郎 様<br>お残り資産 各種余力<br>各種余力 |                   |              |              |              | YYYY/        |     |
|-----------------------------------|-------------------|--------------|--------------|--------------|--------------|-----|
| 現物適用余力                            |                   |              |              |              |              |     |
| 現物與付可能解                           |                   |              | 48,762,1     | 27円          |              |     |
| 出金可能額                             |                   |              | 48,762,1     | 27円          |              |     |
| 適用余力(受減日別<br>受渡日                  | )<br>20/11/09 (月) | 20/11/10 (水) | 20/11/11 (水) | 20/11/12 (株) | 20/11/13 (金) | 20/ |
| 受波日                               | 20/11/09 (月)      | 20/11/10 (%) | 20/11/11 (水) | 20/11/12 (朱) | 20/11/13 (金) | 20/ |
| 預り金/MRF                           | +50,000,000       | +50,000,000  | +50,000,000  | +50,000,000  | +50,000,000  |     |
| 即会规制购来额                           | 0                 | 0            | 0            | 0            | 0            |     |
| 日計り売買肉来願                          | 0                 | 0            | o            | 0            | 0            |     |
| 建文中與來金額                           | 0                 | 0            | -1,237,873   | -1,237,873   | -1,237,873   | 1   |
| 建滚益税板狗來金额                         | 0                 | 0            | 0            | 0            | 0            |     |
| 現物與付可能加                           | 48,762,127        | 48,762,127   | 48,762,127   | 48,762,127   | 48,762,127   |     |
| 出金可能額                             | 48,762,127        | 48,762,127   | 48,762,127   | 48,762,127   | 48,762,127   |     |
|                                   | C                 |              |              |              |              | >   |

「ほくほくTTダイレクト」から行う注文 は、前受制となります。買付注文につ いては、現物買付可能額の範囲内で 注文していただくようお願いします。

※営業店での注文は、従来どおりとなります。

■金銭残高

■各種余力

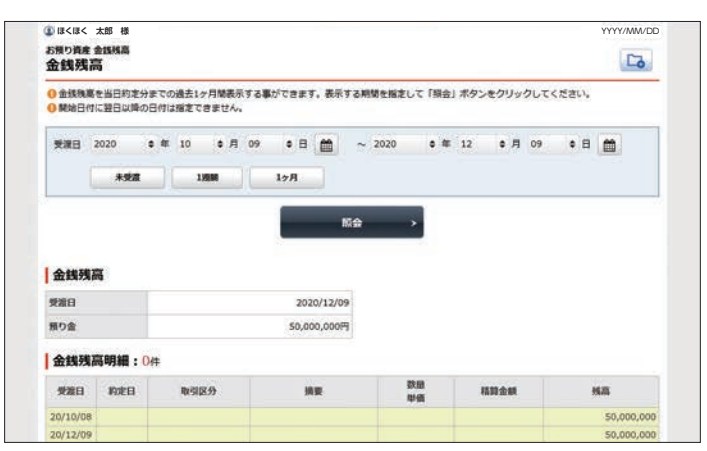

「金銭残高」画面では、当日約定分ま での過去1ヵ月間の履歴を表示でき ます。

## 2 過去のお取引

## ご覧いただける履歴情報

### 取引履歴

過去24ヵ月の取引内容を表示します。

### 株式注文履歴

過去1ヵ月分のすべてのチャネルの注文発注状況がご 確認いただけます。

### 投信注文履歴

過去1ヵ月分のすべてのチャネルの注文発注状況がご 確認いただけます。

### 讓渡益税履歴

過去18ヵ月の取引内容を表示します。

配当金履歴(特定口座配当金履歴)

過去18ヵ月分の損益通算対象分の支払状況を表示します。

### 目論見書交付履歴

過去の目論見書の電子交付状況を表示します。償還後5 年間の電子交付状況がご確認いただけます。

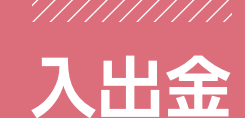

## 1 入出金照会

| ft   | <b>哭 投資情報</b> | 10 B | 1 資産状況 | 🚖 入出金 | ①口座情報 |
|------|---------------|------|--------|-------|-------|
| 入出金  |               |      |        |       |       |
| > 入出 | 金服会           |      |        |       |       |
| >出金  | 服汞            |      |        |       |       |

| 明細数  | :1件        |                   |           |           |                               |     |           | -1件/1件     |
|------|------------|-------------------|-----------|-----------|-------------------------------|-----|-----------|------------|
| Rc21 | 入出金<br>予定日 | 入出金<br>指示日時       | 入出金<br>区分 | 入出金<br>状況 | 調要<br>出金先                     | 入金額 | 出金額       | 受付<br>チャネル |
| Rill | 20/11/10   | 20/11/10<br>16:02 | 出金        | 要相中       | お振込み<br>〇〇銀行△△支店 普通預金 1234*** |     | 1,000,000 |            |

メインメニュー「入出金」内の、入出金 欄の「入出金照会」をクリックしてくだ さい。

当日の入出金状況が確認できます。 入金が確認されると「入出金状況」のス テータスが「受付済」と表示されます。

※営業店での処理も「入出金照会」画面で確認できます。

## 2 出金指示

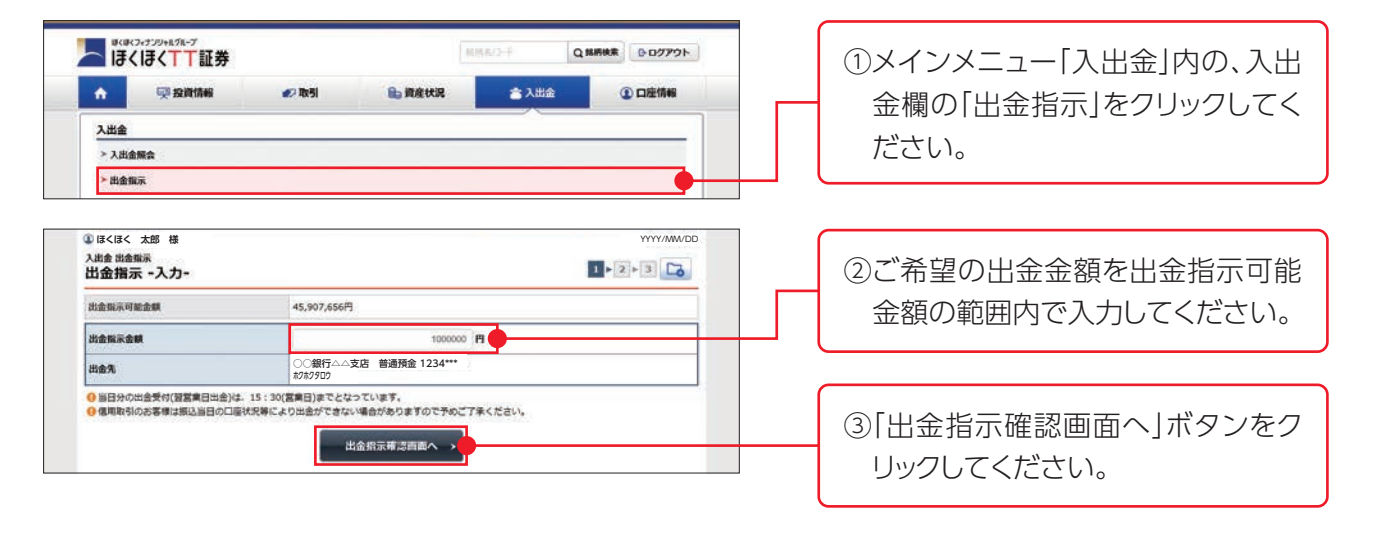

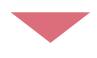

| 出金予定日                                                    | 2020/11/11 (%)                                                                                 |   |
|----------------------------------------------------------|------------------------------------------------------------------------------------------------|---|
| 出金版示金順                                                   | 1,000,000円                                                                                     |   |
| 出金先指定口座                                                  | ○○銀行△△支店 普通預金 1234***                                                                          |   |
| 出金先名蔡人名                                                  | # <i>9</i> # <i>9</i> 909                                                                      |   |
| 捕捉                                                       | 銀行口座への振込                                                                                       |   |
| ●日かの四支大行(登室第日日至<br>● 信用取引のお客様は振込当日の)<br>上記の内容でよろしければ、「取引 | 175、15:30(画用口)をくなっています。<br>国际状況等により出会ができない場合がありますので予めご了承ください。<br>J(スワード」を入力し「出会振売」ボタンを押してください。 | _ |

④「出金指示確認」画面が表示されますので、出金指示金額をご確認のうえ取引パスワードを入力し、「出金指示」ボタンをクリックしてください。

※出金手続きの完了後に「入出金照会」画面で取引 内容のご確認をお願いします。

※当日の15時30分までに受付完了したお手続金額 が、翌営業日にご指定の銀行にご入金となります。 (入金時間はご指定の金融機関により異なります。)

| ▲ ほくほく 太郎 様                                                                                                    | YYYY/MW/E               |
|----------------------------------------------------------------------------------------------------|-------------------------|
| <sup>入出金 出金指示</sup><br>出金指示 -受付-                                                                                | <b>Ⅰ</b> ► <b>2</b> ► 3 |
| 下記の内容で、出金指示を受けれ<br>出金指示内容                                                                                       | けました。必ず入出金額会でご確認ください。   |
| 出金予定日                                                                                                    | 2020/11/11 (%)          |
| 出金指示金額                                                                                                    | 1,000,000円              |
| 出金先指定口座                                                                                                    | ○○銀行△△支店 普通預金 1234***   |
| 出金先名猿人名                                                                                                    | 赤クホクタロウ                 |
| in the second second second second second second second second second second second second second second second | 銀行口座への振込                |

## 3 出金指示取消

### 出金指示の取消ができるのは、入出金照会画面の入出金状況が受付中となっている注文のみとなります。

| n 13 €                               | 「そく」                      | 能券                |           | 12 取引     | €.黄度状况 <b>金</b> 入                        | 出金  | <b>() (</b> | 座情報             | <ul> <li>①メインメニュー 人出金]内の、人</li> <li>一</li></ul> |
|--------------------------------------|---------------------------|-------------------|-----------|-----------|------------------------------------------|-----|-------------|-----------------|-------------------------------------------------|
| 入出金<br>▶ 入出的<br>▶ 出金!                | a <del>開会</del><br>和示     |                   |           |           |                                          | >   |             |                 | - ください。                                         |
| ) ほくほく<br>入出金 入出<br>入出金計<br>の<br>日細数 | 太郎 様<br>金麗会<br>昭会<br>: 2年 |                   |           |           |                                          |     | Y           | 1/2# /2##       | ②「入出金照会」画面に現在の状況                                |
| REAL                                 | 入出金<br>予定日                | 入出金<br>指示日時       | 入出金<br>区分 | 入出金<br>状況 | 調要<br>出金先                                | 入金額 | 出金額         | 受付<br>チャネル      | お取己の「取消」ボタンをクリック                                |
|                                      | 20/11/10                  | 20/11/10<br>16:02 | 出金        | 受付済       | お振込み<br>○○銀行△△支店 普通預金 1234***<br>ホワカワ9回ウ |     | 1,000,000   | PC/27#          | てください。                                          |
| ukiri                                | 20/11/11                  | 20/11/10          | 出金        | 受付中       | お振込み<br>                                 |     | 1,000,000   | <b>PC/3.</b> एक |                                                 |
|                                      |                           |                   |           |           |                                          |     |             |                 |                                                 |

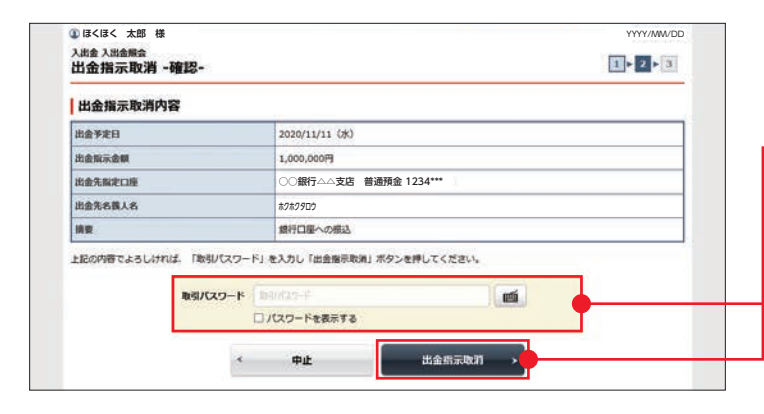

③「出金指示取消確認」画面が表示 されますので、取消内容をご確認 のうえ、取引パスワードを入力し 「出金指示取消」ボタンをクリック してください。

| 出金指示取消-受付-      |                         | 1+2+3 |
|-----------------|-------------------------|-------|
| F記の内容で、出金掲示取消を受 | け付けました。必ず入出金融会でご確認ください。 |       |
| 出金指示取消内容        |                         |       |
| 出金予定日           | 2020/11/11 ()K)         |       |
| 出金指示金額          | 1,000,000円              |       |
| 出金先指定口權         | ○○銀行△△支店 普通預金 1234***   |       |
| 出金先名擴人名         | ホクホクタロウ                 |       |
| 接要              | 銀行口種への振込                |       |

④「出金指示取消受付」画面が表示され、手続きが完了します。「入出金照会へ」ボタンをクリックしてください。

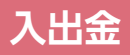

| 出金  | 服会         |                   |           |                     |                                          |     |           | 6          |
|-----|------------|-------------------|-----------|---------------------|------------------------------------------|-----|-----------|------------|
| 明細数 | :24        |                   |           |                     |                                          |     |           | -2件/2件中    |
| 8.8 | 入出金<br>予定日 | 入出金<br>假示日時       | 入出金<br>区分 | 入出金<br>状況           | 調要<br>出金先                                | 入金額 | 出金額       | 受付<br>チャネル |
|     | 20/11/10   | 20/11/10<br>16:02 | 出金        | 受付済                 | お振込み<br>○○銀行△△支店 普通預金 1234***<br>ポクポクタロウ |     | 1,000,000 | PC/27#     |
|     | 20/11/11   | 20/11/10          | 出金        | <b>চ</b> ্চান       | お振込み                                     |     | 1,000,000 | 5          |
|     |            | 12:40             |           | 20/11/10<br>15:48受付 | 赤ク赤クタロウ                                  |     |           | PC/2.マホ    |

⑤取消手続きの完了後に「入出金照 会」画面で入出金状況欄が「取消済」 となっていることをご確認ください。

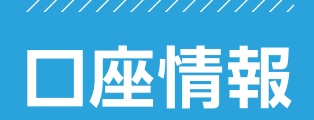

## 1 登録情報照会

| ħ.       | <b>契投資情報</b>  | 10 取引      | <b>●</b> 資産状況 | 書 入出金 | ①口腔情報 |
|----------|---------------|------------|---------------|-------|-------|
| お客様作     | 448           |            |               |       |       |
| > 20195  | 高報照会          |            |               |       |       |
| > EX-    | ルアドレス登録服会     |            |               |       |       |
| > 8530 4 | らせ服会          |            |               |       |       |
| > xyt    | オージ展会         |            |               |       |       |
| > mails  | は忠忠第二子なけサービス時 | <b>1</b> 6 |               |       |       |

メインメニュー「口座情報」内の、お客 様情報欄の「登録情報照会」をクリッ クしてください。

## ■パスワード変更

| バスワード変更   |        |        |
|-----------|--------|--------|
| ログインパスワード | ****** | 28     |
|           |        | 28     |
| (SI/X9-F  |        | Millit |

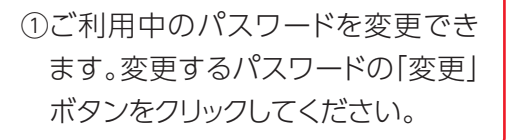

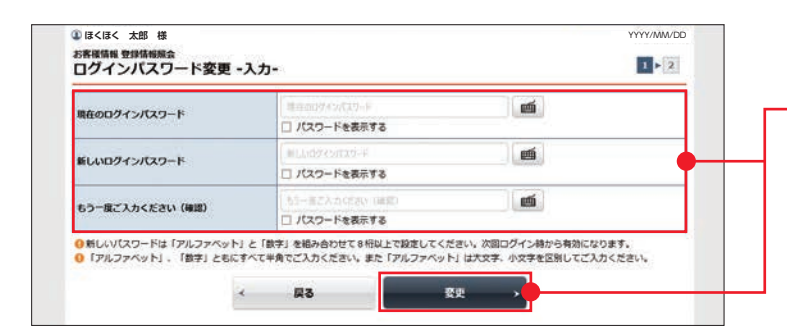

②現在ご利用中のパスワードと新しい パスワードを入力し「変更」ボタンを クリックしてください。

※画面はログインパスワードの変更例となっていますが、取引パスワードも同様のお手続きで変更できます。

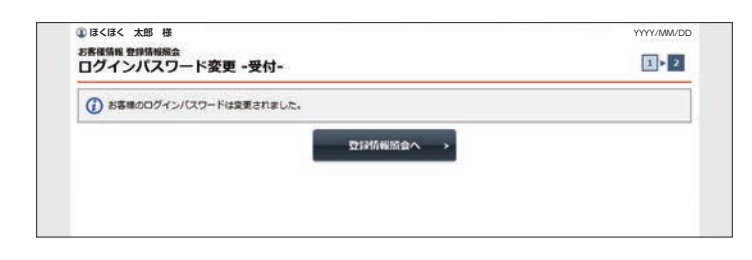

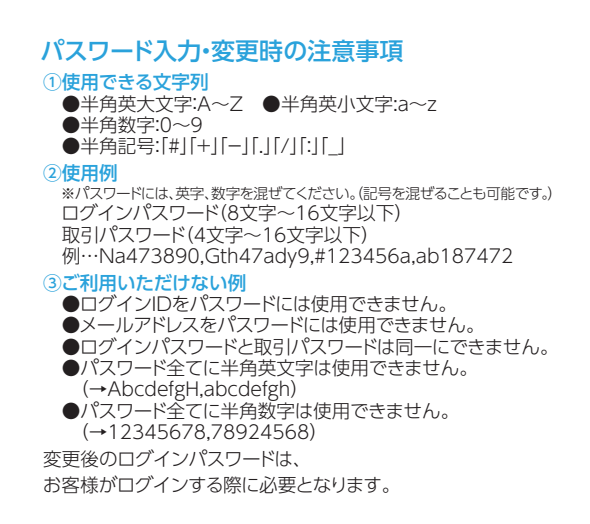

## ■電子交付サービス利用状況

### 取引報告書等電子交付サービスとは

取引報告書等電子交付サービスとは、証券会社からお客さまへの交付が法的に義務付けられている取引報告書や残高報告書等を書面に代えて インターネットを通じて交付するサービスです。このサービスはほくほくTTダイレクトをご利用のお客さまを対象としています。5年間はいつでも パソコン等で閲読できますので、郵送物を整理・保管する手間がなく、紛失の心配もありません。必要に応じてパソコンに保存、印刷もできます。

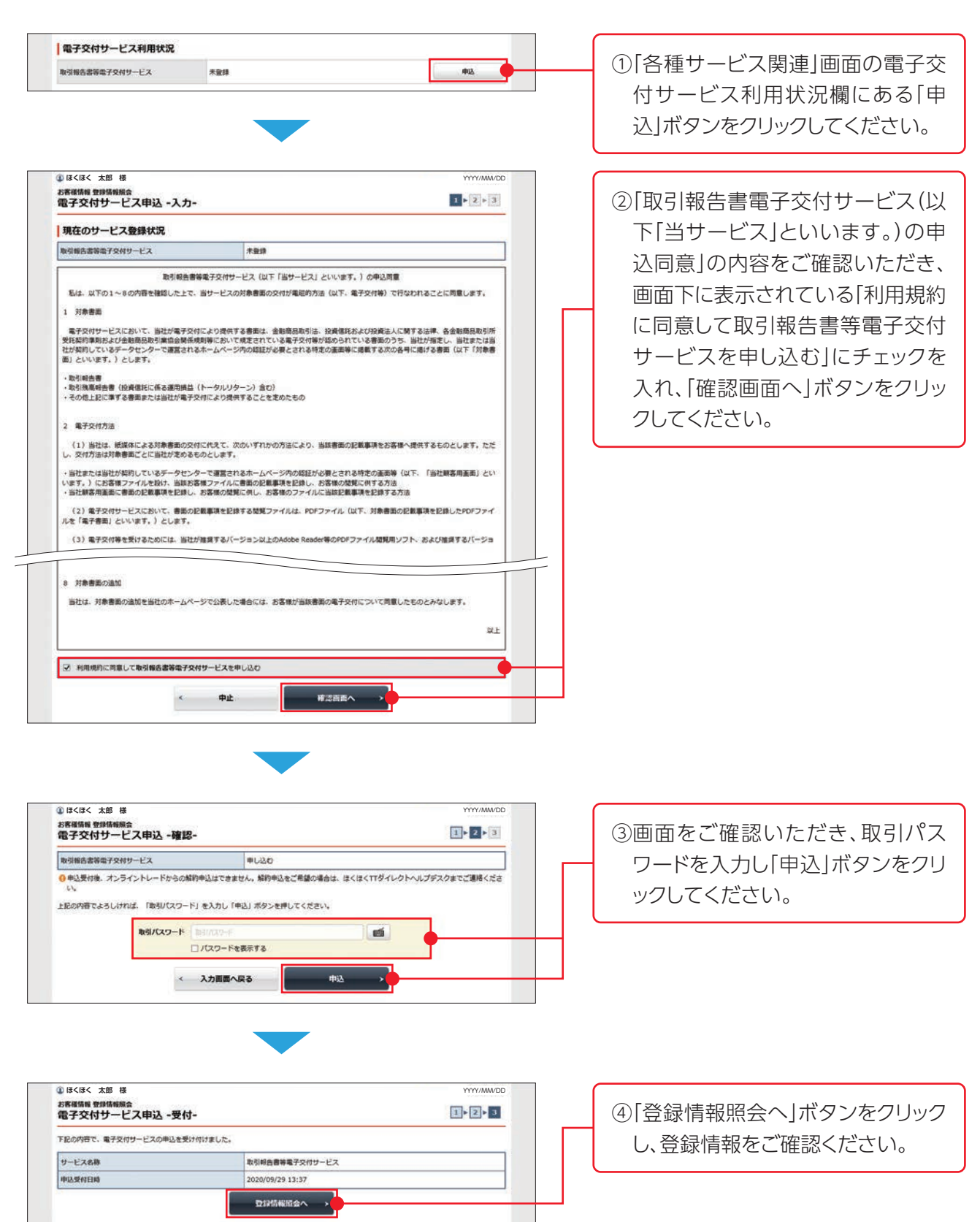

## ■Eメール通知サービス

ログイン通知

S PILE

Eメールアドレス登録版会へ >

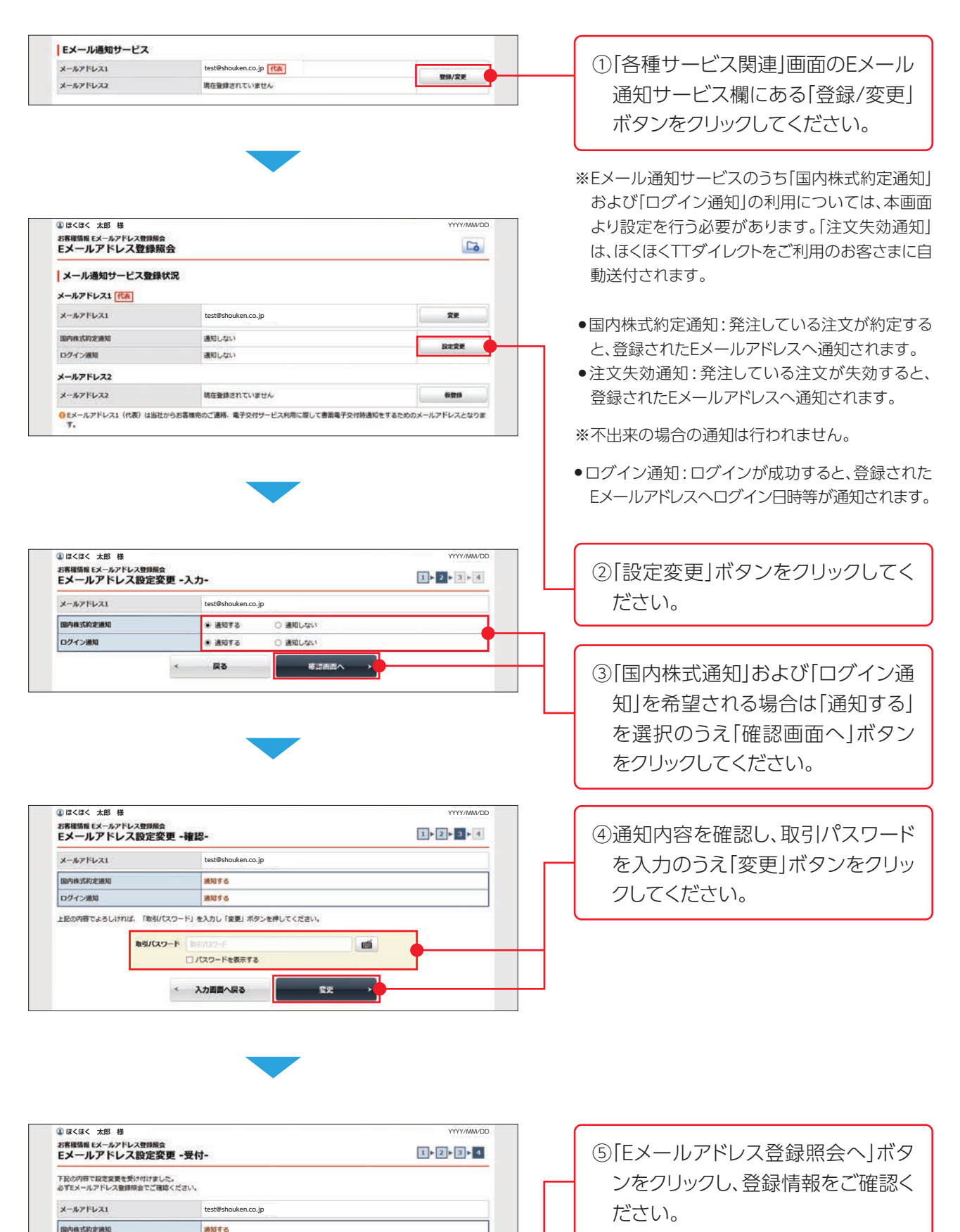

## 2 Eメールアドレス登録照会

メールアドレスス

| ⊇ I∄·               | くほくTT証券                         |                   | 1.00         | MEO-H QI | 54R808 007791- |
|---------------------|---------------------------------|-------------------|--------------|----------|----------------|
| A                   | <b>契投資格報</b>                    | <b>2</b> 取引       | ■ 資産状況       | 書 入出金    | ④口座情報          |
| お客様                 | A48                             |                   |              |          |                |
| > 22591             | 请報服会                            |                   |              |          |                |
| > EX-               | -ルアドレス登録撮会                      |                   |              |          | •              |
| > 8530              | らせ服会                            |                   |              |          |                |
| > × *               | セージ服会                           |                   |              |          |                |
| > Refer             | 服告書等電子交付サービス腺会                  | 6                 |              |          |                |
|                     |                                 |                   | NCS.         |          |                |
|                     |                                 | -                 |              |          |                |
|                     | 1.07.10                         |                   |              |          |                |
| 13<13<              | 太郎 禄                            |                   |              |          | YYYY/MM/DD     |
|                     | レアドレス登録照会                       |                   |              |          | G              |
| メーノ                 |                                 |                   |              |          |                |
| メーノ                 | 満切什」レフ発信が                       |                   |              |          |                |
| メーノ                 | 通知サービス登録状況                      | 2                 |              |          |                |
| メール<br>メール          | 通知サービス登録状況<br>ドレス1 <u>代表</u>    | 2                 |              |          |                |
| メール<br>メールアト        | 通知サービス登録状況<br>ドレス1 「代表」<br>・レス1 | info@hoku         | hokutt.co.jp |          | 22             |
| メール<br>メール<br>(ールア) | 通知サービス登録状が<br>ドレス1 (代表)<br>ドレス1 | info@hoku<br>通知する | hokutt.co.jp |          | 22             |

現在登録されていません

●Eメールアドレス1(代表)は当社からお客様売のご連絡、電子交付サービス利用に際して豊富電子交付物通知をするためのメールアドレスとなります。

メインメニュー「口座情報」内の、お客 様情報欄の「Eメールアドレス登録照 会」をクリックしてください。

Eメールアドレスの登録状況をご確認 いただけます。登録できるEメールアド レスは、最大3つです。

※1つでもかまいません。

653218

## (参考)Eメールアドレスの登録

・「電子交付書面の通知」等を受信いただくため、Eメールアドレスを登録していただきます。

・重要なご通知を確実に受信いただくため、登録手続は2段階方式「仮登録→本登録」となっています。

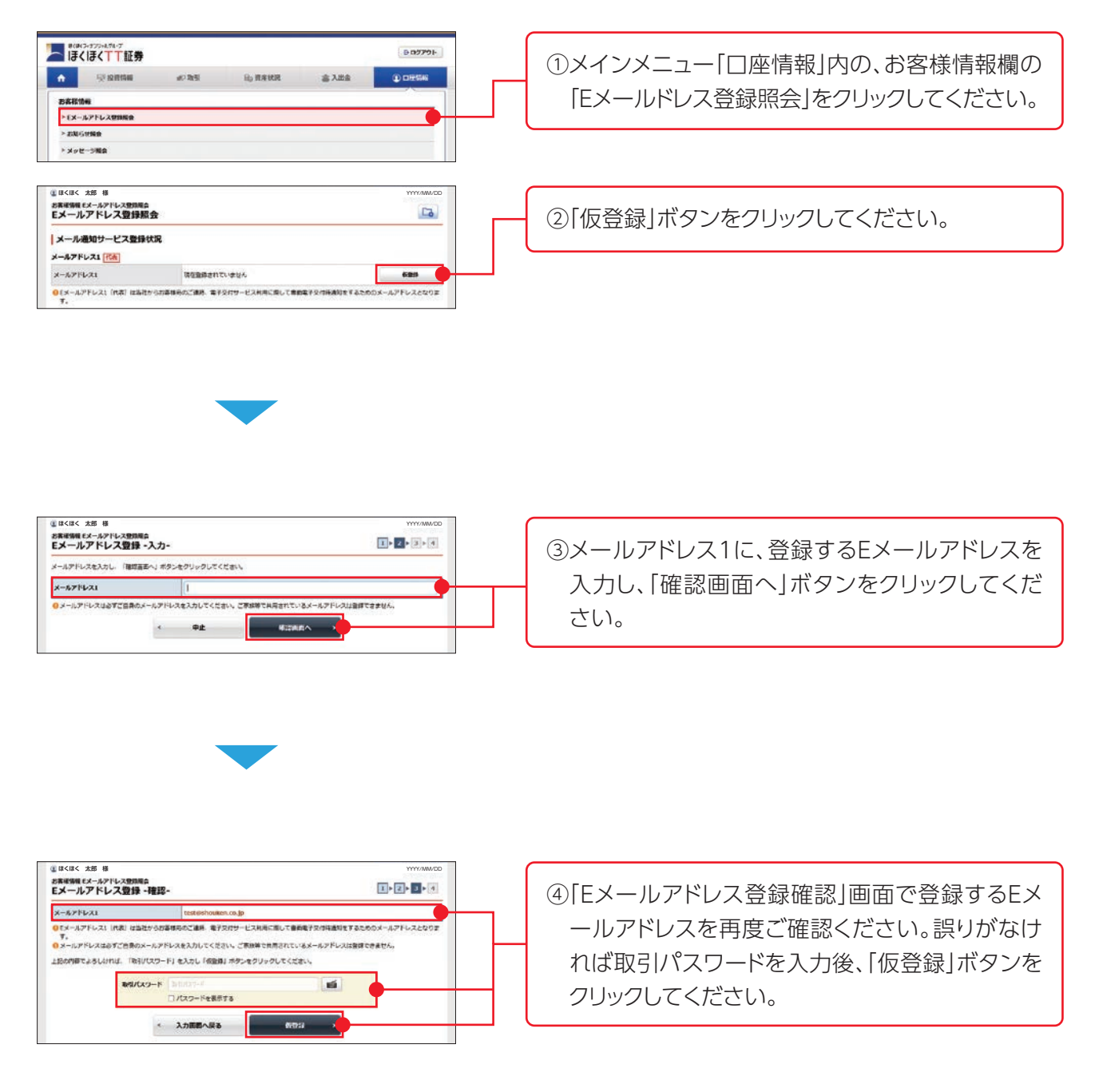

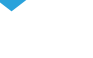

## 口座情報

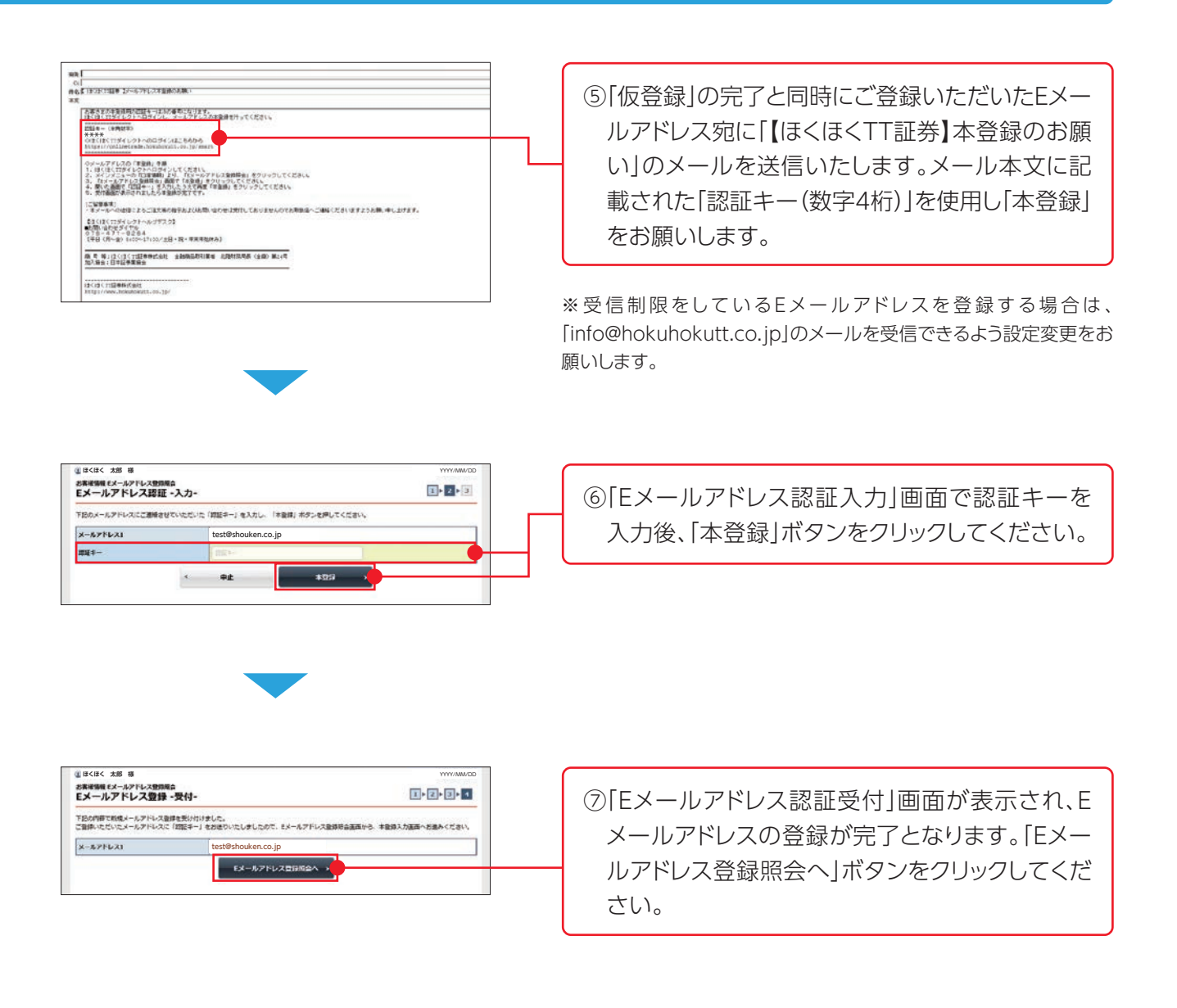

## 3 取引報告書等電子交付サービス照会

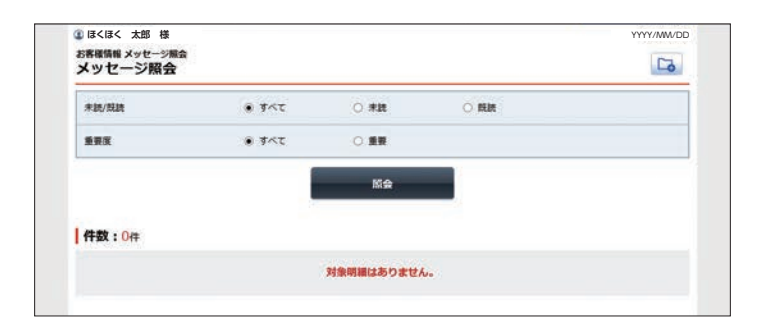

取引報告書等電子交付サービスは、お 客様へ交付する取引報告書等を紙媒 体の書類に代えて、電子書面(PDF)に て交付するサービスです。 電子交付の配信の際には、ご登録のE メールアドレスに通知されます。

## メリット

オンラインで配信される書類は郵送に かかる時間が短縮され、交付後すぐに 閲覧できます。また、誤送付・紛失のリ スクがなく、お客様の文書整理も自宅 のパソコン等に書類が保存でき大変 便利な機能となります。

### 【リスクについて】

- ◎国内外の金融商品取引所に上場されている有価証券(上場有価証券等)の売買等にあたっては、株式相場、金利水準等の変動や、投資信託、投資証券、受益証券発行信託の受益証券等の裏付けとなっている株式、債券、投資信託、不動産、商品等(裏付け資産)の価格や評価額の変動に伴い、上場有価証券等の価格等が変動することによって損失が生じるおそれがあります。
- ◎上場有価証券等の発行者等の業務や財産の状況等に変化が生じた場合や、裏付け資産の発行者等の業務 や財産の状況等に変化が生じた場合、上場有価証券等の価格が変動することによって損失が生じるおそれ があります。
- ◎新株予約権、取得請求権等が付された上場有価証券等については、これらの権利を行使できる期間に制限がありますのでご留意ください。
- ◎上場有価証券等が外国証券である場合、為替相場(円貨と外貨の交換比率)が変化することにより、為替相場が円高になる過程では外国証券を円貨換算した価値は下落し、逆に円安になる過程では外国証券を円貨換算した価値は上昇することになります。したがって、為替相場の状況によっては為替差損が生じるおそれがあります。
- ※裏付け資産が、投資信託、投資証券、預託証券、受益証券発行信託の受益証券等である場合には、その最 終的な裏付け資産を含みます。

※新規公開株式、新規公開の投資証券及び非上場債券等についても、上記と同様のリスクがあります。

### 【手数料等諸費用について】

### 【1】国内の金融商品取引所に上場されている有価証券等

国内の取引所金融商品市場における上場有価証券等の売買等についてお支払いいただく委託手数料等は、次の 通りです。

- (1)国内の金融商品取引所に上場されている株券等(新株予約権付社債券を除く。) 委託手数料の上限は、約定代金の1.265%(税込)になります。
- (2)国内の金融商品取引所に上場されている新株予約権付社債券等 委託手数料の上限は、約定代金の1.10%(税込)になります。
- ※上記金額が2,750円(税込)に満たない場合には、2,750円(税込)になります。

### [2] 外国金融商品市場等に上場されている株券等

外国株券等(外国の預託証券、投資信託等を含みます。)の取引には、国内の取引所金融商品市場における外国株券等の売買等のほか、外国金融商品市場等における委託取引と国内店頭取引の2通りの方法があります。

### (1) 外国金融商品市場等における委託取引

### ①国内取次ぎ手数料

国内取次ぎ手数料が約定代金に対して掛ります。

当該手数料の上限は、約定代金の1.43%(税込)になります。

### ②外国金融商品市場等における委託手数料等

外国株券等の外国取引にあたっては、外国金融商品市場等における委託手数料及び公租公課その他の諸費用 が発生します。当該諸費用は、その時々の市場状況、現地情勢等に応じて決定されますので、本書面上その金額 等をあらかじめ記載することはできません。

### (2)国内店頭取引

お客様に提示する売り・買い参考価格は、直近の外国金融商品市場等における取引価格等を基準に合理的かつ 適正な方法で算出した社内価格を仲値として、仲値と売り・買い参考価格との差がそれぞれ原則として2.50% (手数料相当額)となるように設定したものです。当該参考価格には手数料相当額が含まれているため、別途手 数料は頂戴いたしません。

※外国株券等の売買等にあたり、円貨と外貨を交換する際の為替レートは、外国為替市場の動向をふまえて当社 が決定した為替レートによるものといたします。

### 【3】その他

募集、売出し又は相対取引の場合は、購入対価をお支払いいただきます。また、お客様との合意に基づき、別途手 数料をいただくことがあります。

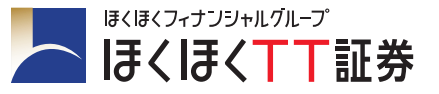

商号等:ほくほくTT証券株式会社 金融商品取引業者 北陸財務局長(金商)第24号 加入協会:日本証券業協会

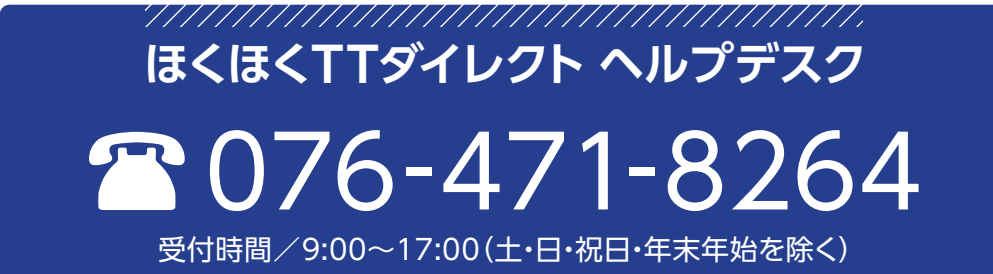

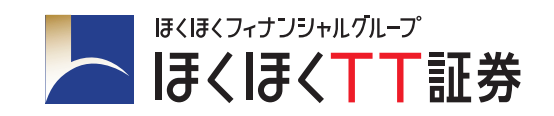